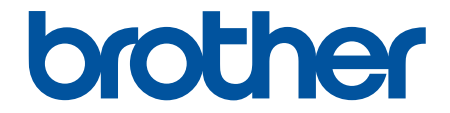

# **User's Guide**

PT-N10 PT-N20 PT-N25BT

© 2024 Brother Industries, Ltd. All rights reserved.

#### Home > Table of Contents

# **Table of Contents**

| Before You Use Your Label Printer       | 1  |
|-----------------------------------------|----|
| Definitions of Notes                    | 2  |
| General Precautions                     | 3  |
| Trademarks and Licences                 | 4  |
| Important Note                          | 5  |
| Set Up Your Label Printer               | 6  |
| ·<br>Parts Description                  | 7  |
| LCD Overview                            | 9  |
| Keyboard Overview                       | 11 |
| Insert Tape Cassette                    | 14 |
| Install Batteries                       |    |
| Connect the AC Adapter                  | 21 |
| Turn the Label Printer On/Off           |    |
| Set Language                            | 23 |
| Set Measurement Units                   | 24 |
| Enable or Disable Bluetooth             | 25 |
| LED Patterns and Indications            |    |
| Feed Tape                               | 27 |
| Adjust LCD Contrast                     |    |
| Edit a Label                            | 29 |
| Add Text to Your Label                  |    |
| Make a Two-Line Label                   |    |
| Delete Text                             |    |
| Enter Symbols                           |    |
| Enter Symbols Using the Symbol Function |    |
| Print the Pictograph List               |    |
| Symbol Options                          |    |
| Enter Accented Characters               |    |
| Accented Character Options              |    |
| Set Character Attributes                |    |
| Attribute Setting Options               |    |
| Set Label Length                        |    |
| Set Underline or Frame                  |    |
| Underline and Frame Options             |    |
| Print Labels                            | 51 |
| Preview Labels                          |    |
| Print Labels                            | 53 |
| Sequential Printing                     |    |
| Mirror Printing                         |    |
| Set Margins                             |    |
| Margin Options                          |    |
| Adjust the Label Length                 | 60 |
| Adjust the Print Density                | 61 |
| Use the File Memory                     | 62 |

| Home > Table of Contents                               |    |
|--------------------------------------------------------|----|
| Save Label Files                                       |    |
| Print or Open a Saved Label                            | 64 |
| Print Labels Using Mobile Devices                      | 65 |
| Install Brother P-touch Design&Print 2 App             |    |
| Connect the Printer to a Mobile Device Using Bluetooth |    |
| Create Labels and Print Them Using a Mobile Device     |    |
| Routine Maintenance                                    | 69 |
| Maintenance                                            | 70 |
| Troubleshooting                                        | 74 |
| If You Are Having Difficulty with Your Label Printer   | 75 |
| Error and Maintenance Messages                         |    |
| Check the Version Information                          |    |
| Reset the Label Printer                                |    |
| Reset the Printer to the Factory Settings              |    |
| Appendix                                               | 83 |
| Specifications                                         |    |
| Brother Help and Customer Support                      |    |

▲ Home > Before You Use Your Label Printer

# **Before You Use Your Label Printer**

- Definitions of Notes
- General Precautions
- Trademarks and Licences
- Important Note

▲ Home > Before You Use Your Label Printer > Definitions of Notes

# **Definitions of Notes**

We use the following symbols and conventions throughout this User's Guide:

|             | DANGER indicates an imminently hazardous situation which, if not avoided, will result in death or serious injuries.                             |
|-------------|----------------------------------------------------------------------------------------------------|
|             | WARNING indicates a potentially hazardous situation which, if not avoided, could result in death or serious injuries.                           |
|             | CAUTION indicates a potentially hazardous situation which, if not avoided, may result in minor or moderate injuries.                            |
| IMPORTANT   | IMPORTANT indicates a potentially hazardous situation which, if not avoided, may result in damage to property or loss of product functionality. |
| NOTE        | NOTE specifies the operating environment, conditions for installation, or special conditions of use.                                            |
|             | The tips icon indicates helpful hints and supplementary information.                                                                            |
| Bold        | Bold style identifies buttons on the machine's control panel or computer screen.                                                                |
| Italics     | Italicised style emphasises an important point or refers you to a related topic.                                                                |
| Courier New | Courier New font identifies messages shown on the machine's LCD.                                                                                |

# **Related Information**

• Before You Use Your Label Printer

Home > Before You Use Your Label Printer > General Precautions

# **General Precautions**

- Depending on the area, material, and environmental conditions, the label may peel off or become permanently affixed, the colour of the label may change or be transferred to other objects, or the printed characters may fade. Before affixing the label, check the environmental conditions and surface material. Test the label by affixing a small piece of it to an inconspicuous area of the intended surface.
- Labels may be difficult to attach to surfaces that are wet, dirty, or uneven.
- Depending on the colour of the label and the colour of the material to which the label is affixed, the colour of the underlying material may be visible through the label, or the label colour may appear different. If this is a problem, use two labels layered on top of each other or use a dark-coloured label.
- We recommend using genuine Brother supplies to ensure stable print quality and performance.
- Be sure to read the instructions provided with the Tape Cassette and observe all precautions noted in the instructions.
- When printing multiple labels, make sure that the Tape Cassette contains enough tape. If the Label Printer runs out of tape, you must install a new Tape Cassette and print any unprinted labels.
- DO NOT use the Label Printer, components, or supplies in any way or for any purpose not described in this guide. Doing so may result in accidents or damage.
- Use a soft wipe to clean the Print Head; never touch the Print Head directly with your hands.
- DO NOT apply excessive pressure to the Tape Cutter Lever.
- DO NOT try to print if the cassette is empty; it will damage the Print Head.
- DO NOT pull the tape while printing or feeding; it will damage the tape and the Label Printer.
- DO NOT leave any rubber, vinyl, or products made of rubber or vinyl on the Label Printer for an extended period of time, otherwise they may leave marks or residue on the Label Printer.
- Any data stored in the printer's memory will be lost if there is a failure, repair, or if the batteries discharge completely.
- · White, gold, and silver objects may not always print clearly.
- The displayed label length may slightly differ from the actual length of the printed label due to printing tolerance.
- When power is disconnected for more than two minutes, all text and format settings will be lost.
- A protective clear plastic film is placed on the LCD during manufacturing and shipping. Remove this film prior to use.
- PT-N20/PT-N25BT:

DO NOT transport the Label Printer while the cable is connected, as the connector may get damaged.

• PT-N25BT:

Printed characters may look different from those displayed in the print preview, as your device's screen may have a higher resolution than the Label Printer's screen.

• PT-N25BT:

Small text may not be printed as clearly as it is displayed on your device's screen.

#### Related Information

• Before You Use Your Label Printer

▲ Home > Before You Use Your Label Printer > Trademarks and Licences

# **Trademarks and Licences**

- Android is a trademark of Google LLC.
- Google Play and the Google Play logo are trademarks of Google LLC.
- The Bluetooth<sup>®</sup> word mark and logos are registered trademarks owned by Bluetooth SIG, Inc. and any use of such marks by Brother Industries, Ltd. is under license. Other trademarks and trade names are those of their respective owners.
- iPad and iPhone are trademarks of Apple Inc.
- Portions of this software are copyright © 2014 The FreeType Project (www.freetype.org). All rights reserved.
- Adobe<sup>®</sup> and Reader<sup>®</sup> are either registered trademarks or trademarks of Adobe Systems Incorporated in the United States and/or other countries.

# Any trade names and product names of companies appearing on Brother products, related documents and any other materials are all trademarks or registered trademarks of those respective companies.

# Related Information

Before You Use Your Label Printer

#### ▲ Home > Before You Use Your Label Printer > Important Note

# **Important Note**

- The contents of this document and the specifications of this Label Printer are subject to change without notice.
- Brother reserves the right to make changes without notice in the specifications and materials contained herein and shall not be responsible for any damages (including consequential) caused by the reliance on the materials presented, including, but not limited to, typographical and other errors relating to the publications.
- This Label Printer does not support Wi-Fi connection.
- Screen images in this document may differ depending on your product model.
- Before using the Label Printer, make sure you read all the documents included with it for information about safety and operation.
- The Label Printer shown in the illustrations may be different from your Label Printer.
- The available supplies may vary depending on your country or region.
- Before giving your Label Printer to anyone else, replacing it, or disposing of it, we strongly recommend resetting it to its factory settings to remove all personal information.

#### Related Information

Before You Use Your Label Printer

▲ Home > Set Up Your Label Printer

- Parts Description
- LCD Overview
- Keyboard Overview
- Insert Tape Cassette
- Install Batteries
- Connect the AC Adapter
- Turn the Label Printer On/Off
- Set Language
- Set Measurement Units
- Enable or Disable Bluetooth
- Feed Tape
- Adjust LCD Contrast

#### ▲ Home > Set Up Your Label Printer > Parts Description

# **Parts Description**

#### >> PT-N10

>> PT-N20/PT-N25BT

# **PT-N10**

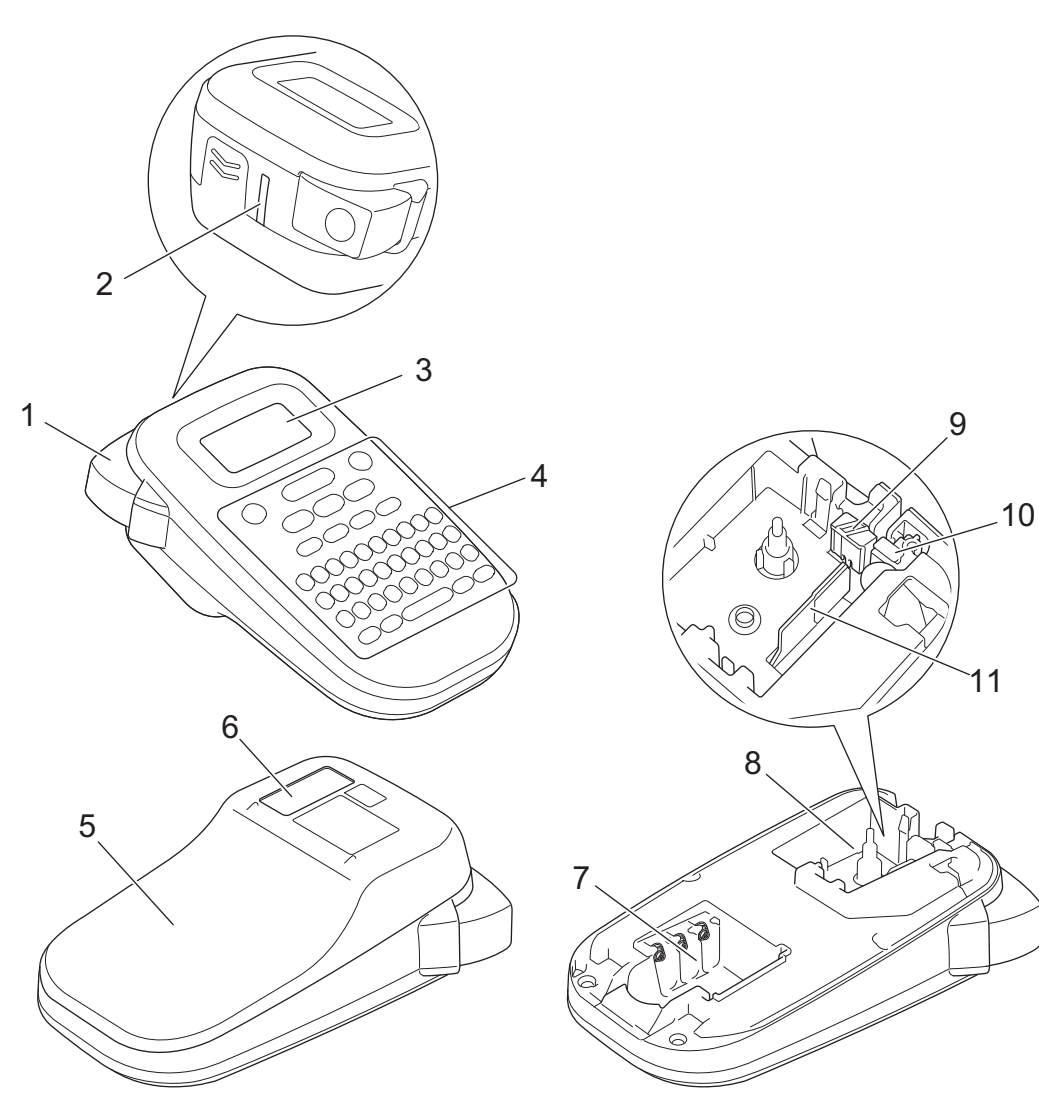

- 1. Tape Cutter Lever
- 2. Tape Exit Slot
- 3. Liquid Crystal Display (LCD)
- 4. Keyboard
- 5. Tape Cassette Compartment Cover
- 6. Tape Viewer
- 7. Battery Compartment
- 8. Tape Cassette Compartment
- 9. Cutter Board
- 10. Tape Cutter
- 11. Print Head

# PT-N20/PT-N25BT

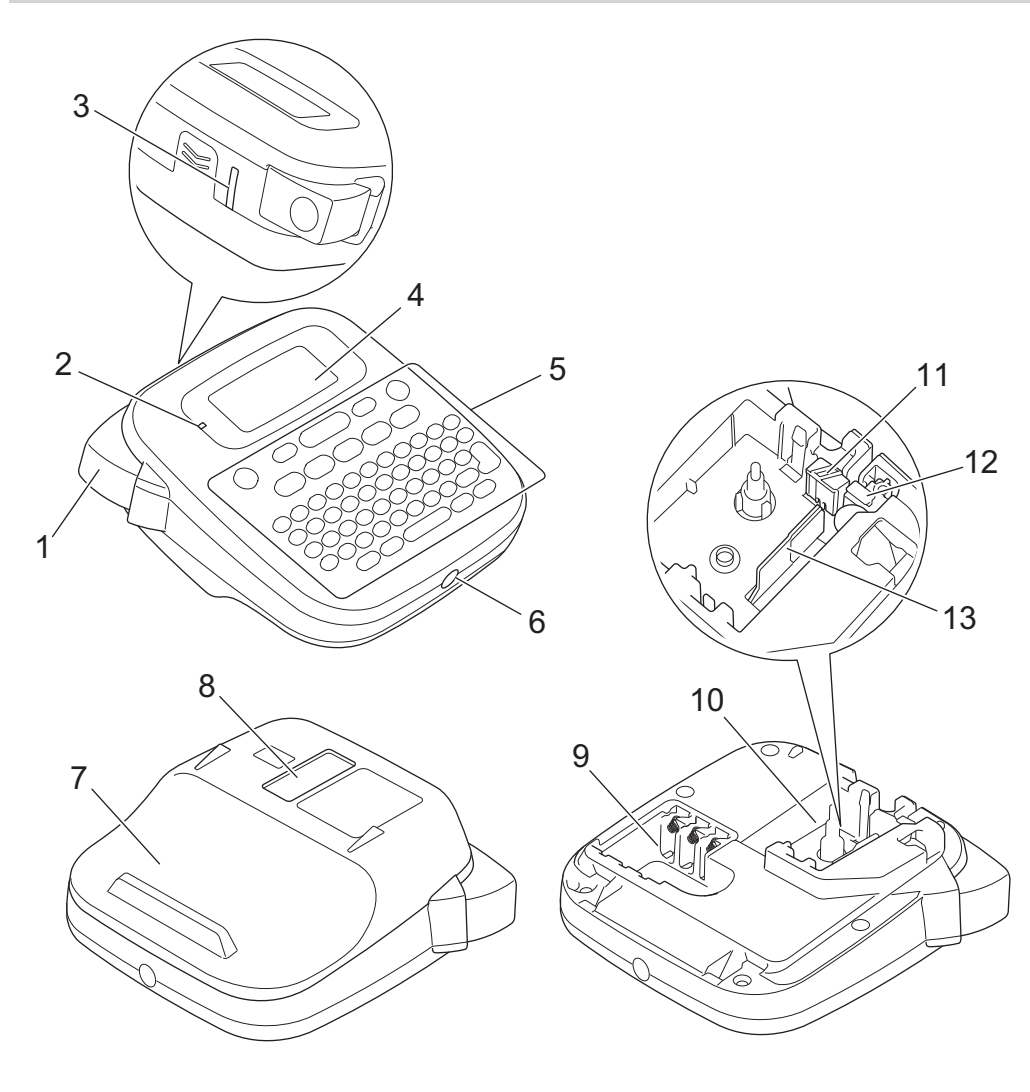

- 1. Tape Cutter Lever
- 2. Bluetooth LED (PT-N25BT)
- 3. Tape Exit Slot
- 4. Liquid Crystal Display (LCD)
- 5. Keyboard
- 6. AC Adapter Socket
- 7. Tape Cassette Compartment Cover
- 8. Tape Viewer
- 9. Battery Compartment
- 10. Tape Cassette Compartment
- 11. Cutter Board
- 12. Tape Cutter
- 13. Print Head

**Related Information** 

#### Home > Set Up Your Label Printer > LCD Overview

# LCD Overview

#### >> PT-N10 >> PT-N20/PT-N25BT

#### **PT-N10**

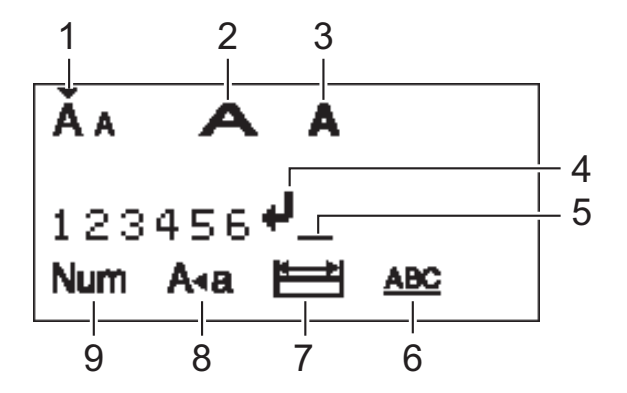

#### 1. Character size

Indicates the current character size.

#### 2. Character width

Indicates the current character width.

#### 3. Character style

Indicates the current character style.

#### 4. Return mark

Indicates the end of a line of text.

#### 5. Cursor

Indicates the current data entry position. New characters appear to the left of the cursor.

#### 6. Underline/Frame

Indicates if an underline or a frame is set.

#### 7. Label length

Indicates if the label length is set.

#### 8. Caps mode

Indicates if the Caps lock is enabled.

9. Number Lock

Indicates if the Number lock is enabled.

#### PT-N20/PT-N25BT

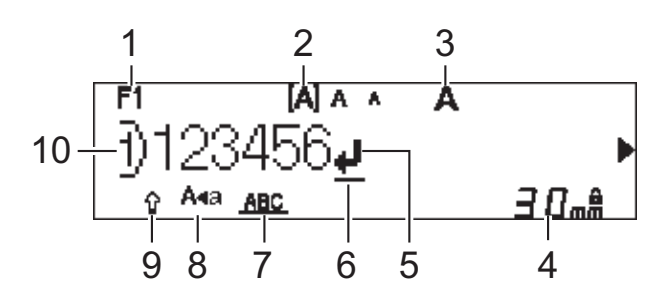

#### 1. Current font

Indicates the current font.

#### 2. Character size

Indicates the current character size.

#### 3. Character style

Indicates the current character style.

#### 4. Label length

Indicates if the label length is set.

#### 5. Return mark

Indicates the end of a line of text.

#### 6. Cursor

Indicates the current data entry position.

New characters appear to the left of the cursor.

#### 7. Underline/Frame

Indicates if an underline or a frame is set.

#### 8. Caps mode

Indicates if the Caps lock is enabled.

#### 9. Shift

Indicates if the Shift lock is enabled.

#### 10. Line number

Indicates line numbers within the label layout.

# Related Information

Home > Set Up Your Label Printer > Keyboard Overview

# **Keyboard Overview**

# >> PT-N10

>> PT-N20/PT-N25BT

# PT-N10

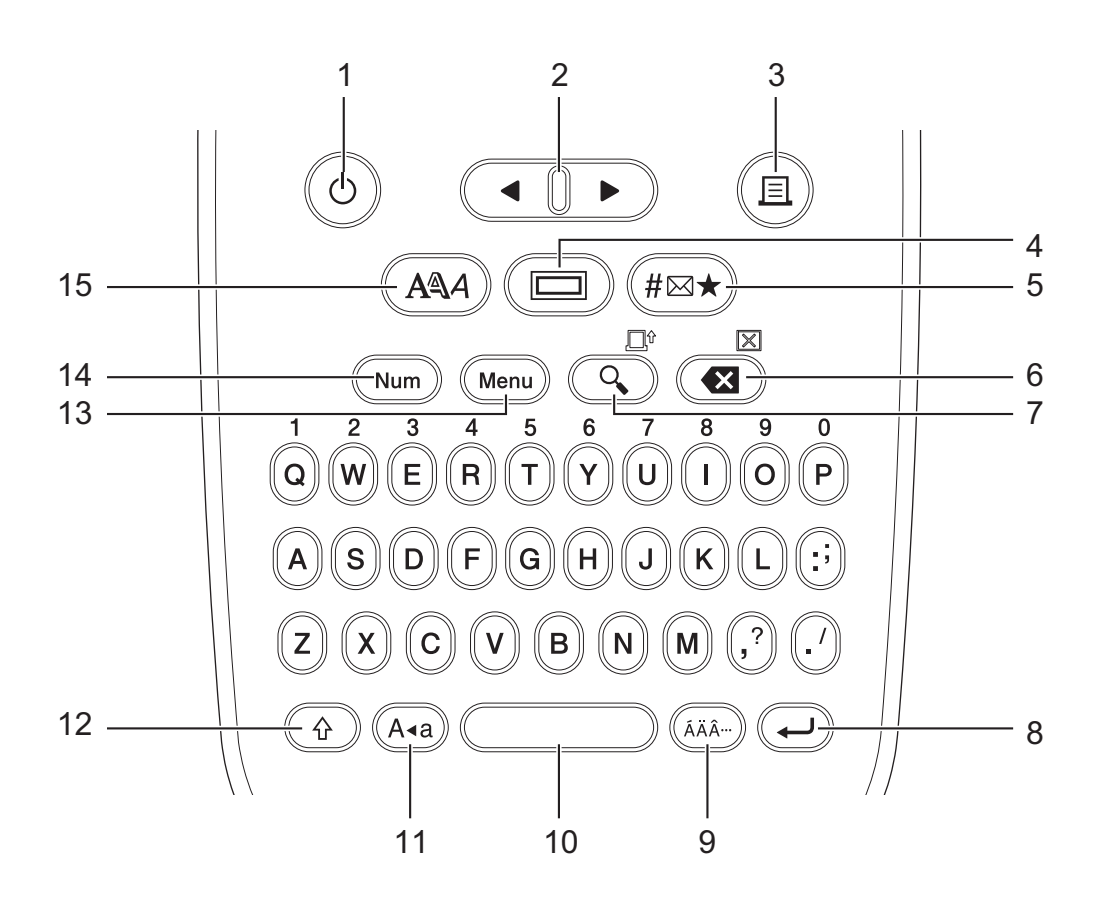

#### 1. Power

Press to turn the Label Printer on or off.

#### 2. Cursor

Press to move the cursor in the direction of the arrow.

#### 3. Print

Press to print.

4. Underline/Frame

Press to select an underline or a frame.

5. Symbol

Press to select and insert a symbol or to print the symbol list.

#### 6. Backspace/Clear

Press to delete any character to the left of the cursor.

To clear all text and format settings, press Backspace/Clear and the Shift key simultaneously.

#### 7. Preview/Feed

Press to view an image of the label before printing.

To feed the tape, press Preview/Feed and the Shift key simultaneously.

#### 8. Enter

Press to confirm your selection.

#### 9. Accent

Press to select an accented character.

#### 10. Space

Press to insert a blank space.

Press to return to the default value.

#### 11. Caps

Press to use upper-case letters only.

#### 12. Shift

Press and hold this key before pressing a letter key to type an upper-case letter.

To move the cursor to the beginning of your text, press **Shift** and the **∢** key simultaneously.

To move the cursor to the end of your text, press Shift and the > key simultaneously.

#### 13. Menu

Press to access the main menu.

#### 14. Number Lock

Press to enter numbers. Press again to release the Number lock.

#### 15. Character Style

Press to set the character font, size, width, and style.

# PT-N20/PT-N25BT

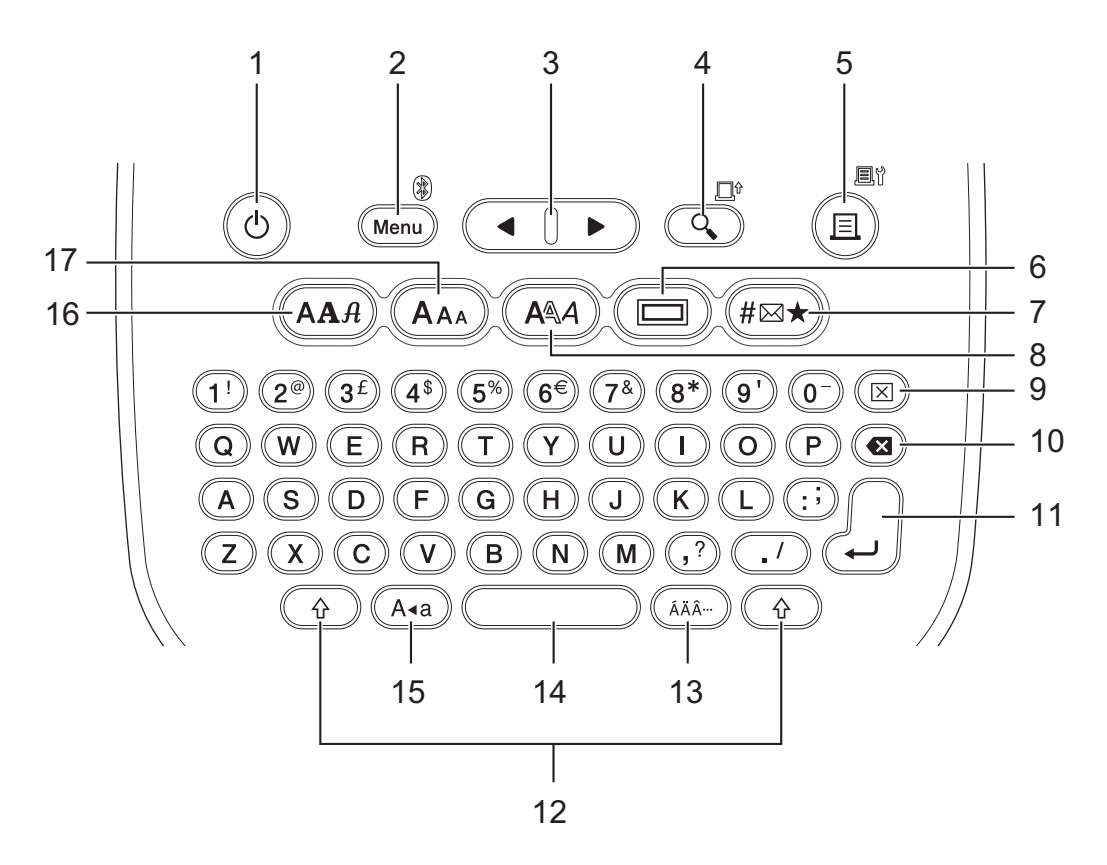

#### 1. Power

Press to turn the Label Printer on or off.

#### 2. Menu/Bluetooth (PT-N25BT)

Press to access the main menu.

To turn Bluetooth on or off, press the  ${\bf Shift}$  key once, and then press the  ${\bf Menu}/{\bf Bluetooth}$  key.

#### 3. Cursor

Press to move the cursor in the direction of the arrow.

#### 4. Preview/Feed

Press to view an image of the label before printing.

To feed the tape, press the Shift key once, and then press the Preview/Feed key.

#### 5. Print/Print Options

Press to print.

To set Print Options, press the Shift key once, and then press the Print/Print Options key.

#### 6. Underline/Frame

Press to select an underline or a frame.

#### 7. Symbol

Press to select and insert a symbol from the symbols menus.

#### 8. Character Style

Press to select a character style.

#### 9. Clear

Press to clear all text and format settings.

#### 10. Backspace

Press to delete any character to the left of the cursor.

#### 11. Enter

Press to confirm your selection.

#### 12. Shift

Press this key before pressing a letter or number key to type an upper-case letter or the symbol marked on the number key.

To move the cursor to the beginning of your text, press the **Shift** key once, and then press the **∢** key.

To move the cursor to the end of your text, press the Shift key once, and then press the > key.

#### 13. Accent

Press to select an accented character.

#### 14. Space

Press to insert a blank space.

Press to return to the default value.

#### 15. Caps

Press to use upper-case letters only.

#### 16. Font

Press to select a font.

#### 17. Character Size

Press to select a character size.

#### **Related Information**

▲ Home > Set Up Your Label Printer > Insert Tape Cassette

# **Insert Tape Cassette**

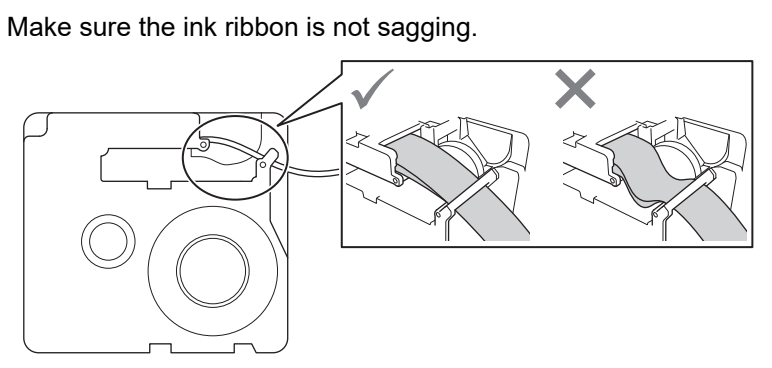

If the ink ribbon is sagging, wind the loose ink ribbon back onto the spool, as shown.

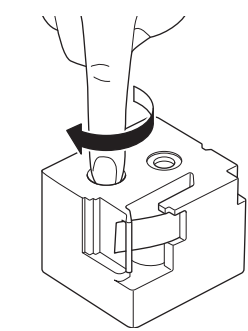

>> PT-N10 >> PT-N20/PT-N25BT

# PT-N10

1. Open the Tape Cassette Compartment Cover.

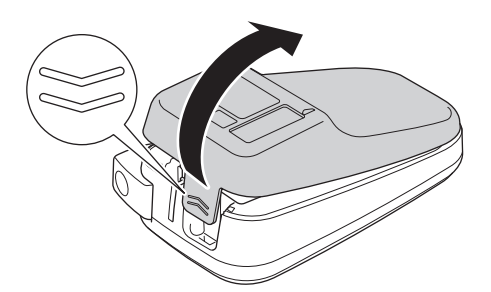

Insert the Tape Cassette as illustrated.
 Make sure that the Tape Cassette fits securely between the clips (a) when it snaps into place.

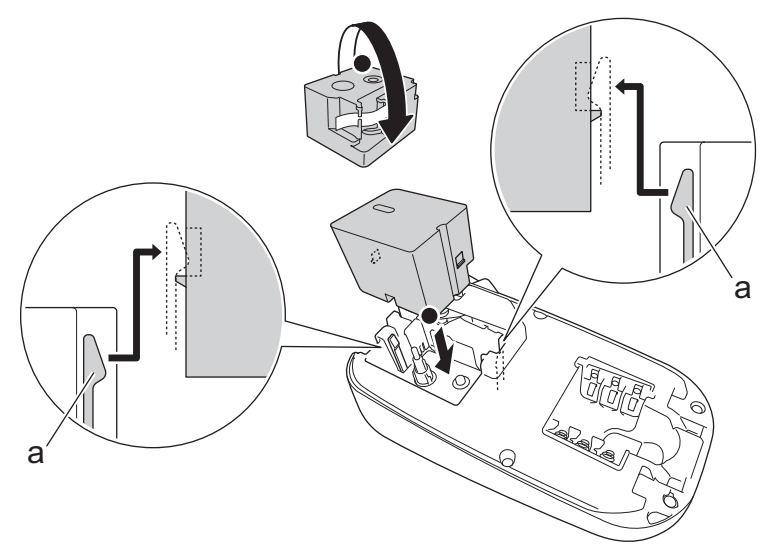

a. Clips

# NOTE

• When inserting the Tape Cassette, make sure that the tape does not catch on the Print Head.

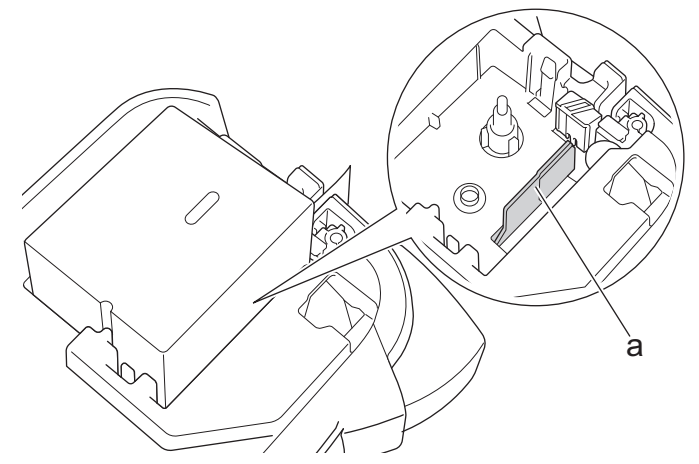

- a. Print Head
- Make sure that the end of the tape exits through the Tape Exit Slot, as illustrated.

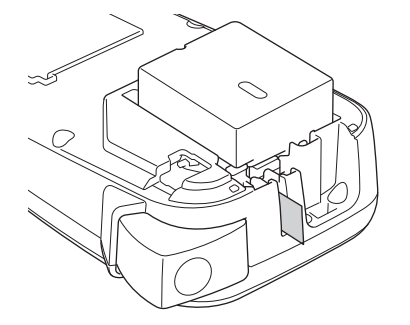

3. Close the Tape Cassette Compartment Cover.

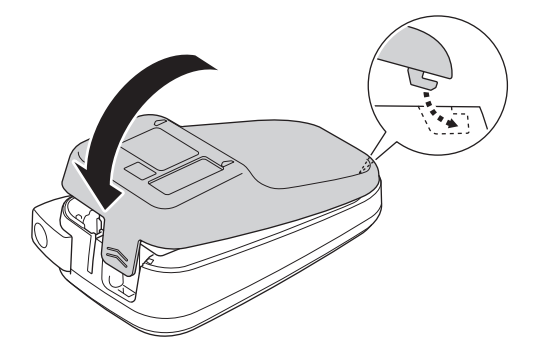

# PT-N20/PT-N25BT

1. Open the Tape Cassette Compartment Cover.

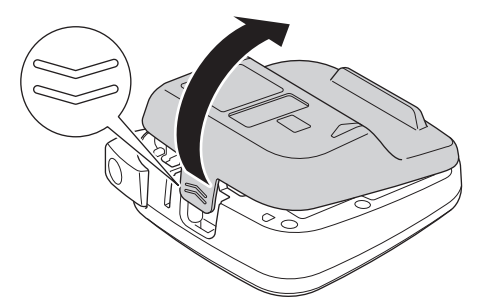

Insert the Tape Cassette as illustrated.
 Make sure that the Tape Cassette fits securely between the clips (a) when it snaps into place.

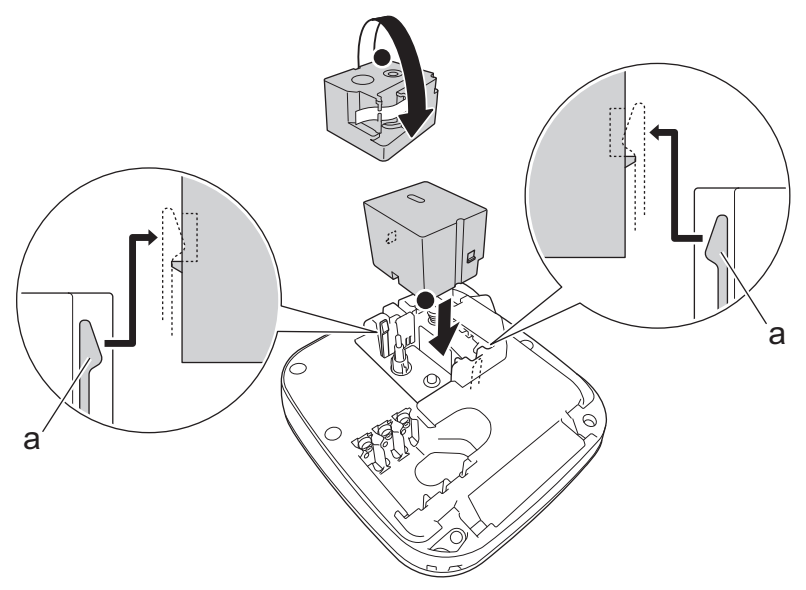

a. Clips

# NOTE

• When inserting the Tape Cassette, make sure that the tape does not catch on the Print Head.

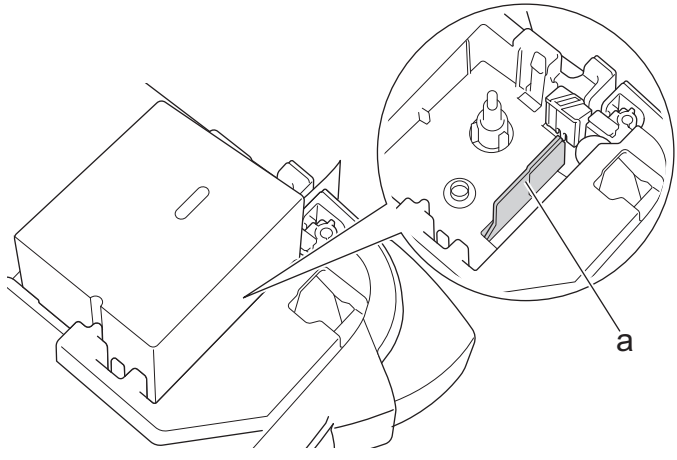

- a. Print Head
- Make sure that the end of the tape exits through the Tape Exit Slot, as illustrated.

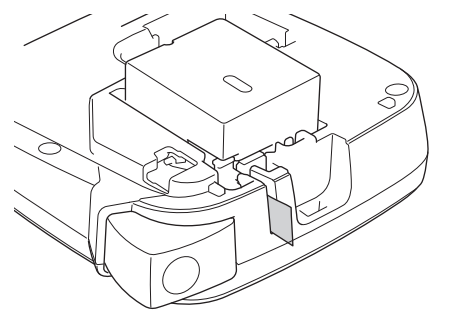

3. Close the Tape Cassette Compartment Cover.

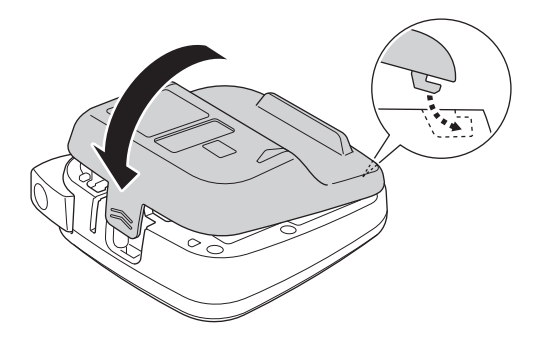

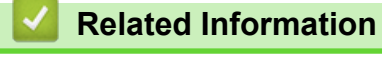

#### ▲ Home > Set Up Your Label Printer > Install Batteries

# **Install Batteries**

(PT-N20/PT-N25BT) To ensure memory backup, we recommend using six new AAA Alkaline Batteries (LR03) along with the AC Adapter.

# NOTE

- Use only AAA Alkaline Batteries (LR03).
- When power is disconnected for more than two minutes, all text and format settings will be cleared. Any
  text files saved in the memory will also be cleared.
- Remove the batteries if you do not intend to use the Label Printer for an extended period of time.
- Dispose of used batteries at an appropriate collection point and be sure to follow your local regulations.
- To reduce the risk of battery fires, we recommend that you put tape over the battery terminals when storing loose batteries or disposing of them.

#### >> PT-N10 >> PT-N20/PT-N25BT

# PT-N10

1. Open the Tape Cassette Compartment Cover.

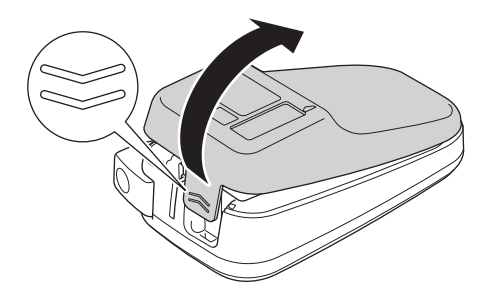

Install six new AAA alkaline batteries (LR03).
 Make sure they are installed in the correct direction.

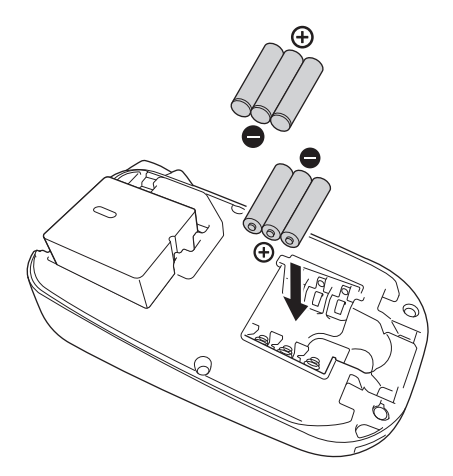

3. Close the Tape Cassette Compartment Cover.

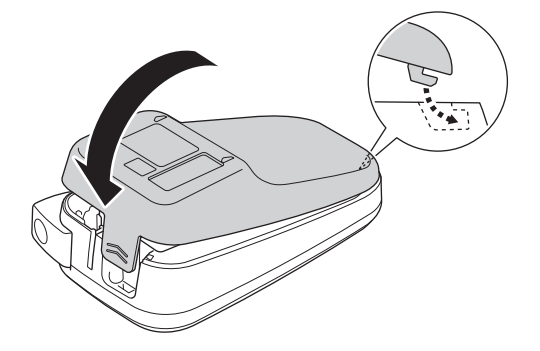

To remove the batteries, reverse the installation procedure.

# PT-N20/PT-N25BT

1. Open the Tape Cassette Compartment Cover.

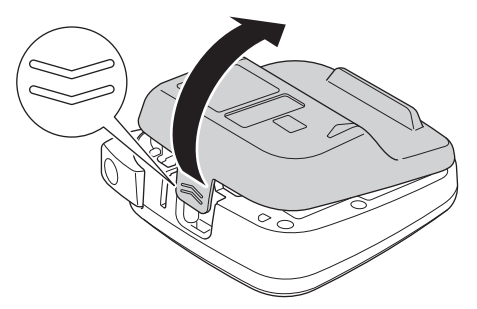

Install six new AAA alkaline batteries (LR03).
 Make sure they are installed in the correct direction.

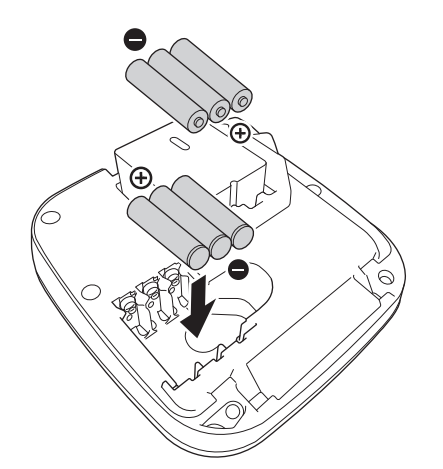

3. Close the Tape Cassette Compartment Cover.

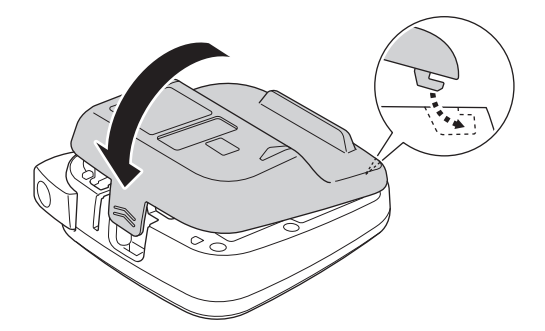

To remove the batteries, reverse the installation procedure.

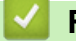

# **Related Information**

# **Connect the AC Adapter**

Related Models: PT-N20/PT-N25BT

If you plan to use an AC Adapter, we recommend using the Brother AC Adapter. This AC Adapter is configured to the exact voltage and current requirements of this Brother machine. Use of unauthorised AC Adapters may result in damage to your product.

1. Insert the AC Adapter cord into the AC Adapter Socket at the bottom of the Label Printer.

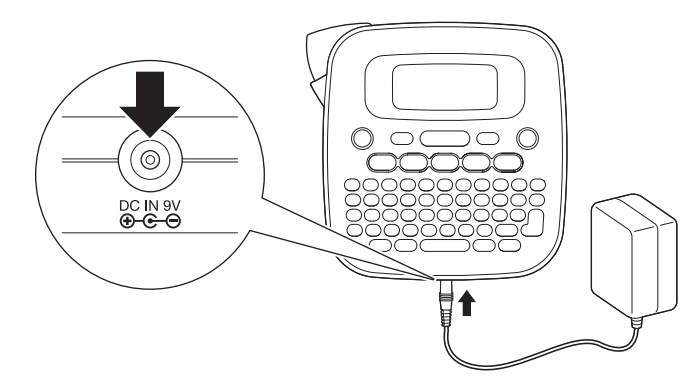

2. Insert the plug into the nearest standard electrical socket.

#### Related Information

▲ Home > Set Up Your Label Printer > Turn the Label Printer On/Off

# Turn the Label Printer On/Off

- 1. To turn the Label Printer on, press ( $\mathfrak{G}$ ).
- 2. To turn the Label Printer off, press and hold 0.
- PT-N10

Your Label Printer has a power saving function that automatically turns the printer off if no key is pressed within five minutes.

• PT-N20/PT-N25BT

Your Label Printer has a power saving function.

When the Label Printer is inactive, the power will automatically turn off after the time shown in the table below has passed.

| Model    | When Using Batteries | When Using an AC Adapter |
|----------|----------------------|--------------------------|
| PT-N20   | 5 minutes            | 5 minutes                |
| PT-N25BT | 10 minutes           | 20 minutes               |

When the following operations are performed, the time count is cleared:

• PT-N10:

Any key is pressed.

- PT-N20:
  - Any key is pressed.
  - The AC Adapter is disconnected and then reconnected.
- PT-N25BT:
  - Any key is pressed.
  - The AC Adapter is disconnected and then reconnected.
  - Any data is received.
  - The Label Printer is switched to Bluetooth pairing mode.

#### Related Information

Home > Set Up Your Label Printer > Set Language

# Set Language

#### >> PT-N10 >> PT-N20/PT-N25BT

#### **PT-N10**

When you turn the Label Printer on for the first time, the language selection screen appears. Select a language using  $\blacktriangleleft$  or  $\triangleright$ , and then press ( $\checkmark$ ).

To change the language at any time, follow these steps:

- 1. Press (Menu).
- 2. Press ◀ or ▶ to display the [Language] option, and then press (→).
- 3. Press  $\triangleleft$  or  $\triangleright$  to select your language, and then press  $(\checkmark)$ .

#### PT-N20/PT-N25BT

When you turn the Label Printer on for the first time, the language selection screen appears. Select a language using  $\blacktriangleleft$  or  $\triangleright$ , and then press  $\square$ .

To change the language at any time, follow these steps:

- 1. Press (Menu).
- 2. Press  $\triangleleft$  or  $\triangleright$  to display the [Language] option, and then press  $\int_{\Box}$ ].
- 3. Press  $\blacktriangleleft$  or  $\blacktriangleright$  to select your language, and then press  $\int_{\Box}$ .

#### Related Information

▲ Home > Set Up Your Label Printer > Set Measurement Units

| Set Measurement Units                                                 |  |  |  |
|-----------------------------------------------------------------------|--|--|--|
| >> PT-N10                                                             |  |  |  |
| >> PT-N20/PT-N25BT                                                    |  |  |  |
| PT-N10                                                                |  |  |  |
| 1. Press Menu).                                                       |  |  |  |
| 2. Press < or ▶ to display the [Unit] option, and then press .        |  |  |  |
| 3. Press ◀ or ▶ to select the [inch] or [mm] option, and then press   |  |  |  |
| PT-N20/PT-N25BT                                                       |  |  |  |
| 1. Press Menu.                                                        |  |  |  |
| 2. Press < or ▶ to display the [Unit] option, and then press .        |  |  |  |
| 3. Press < or ▶ to select the [inch] or [mm] option, and then press . |  |  |  |
| Related Information                                                   |  |  |  |

▲ Home > Set Up Your Label Printer > Enable or Disable Bluetooth

# Enable or Disable Bluetooth

#### Related Models: PT-N25BT

1. Press (Menu).

Ø

- 2. Press  $\triangleleft$  or  $\triangleright$  to display the [Bluetooth] option, and then press  $\square$ .
- 3. Press  $\triangleleft$  or  $\triangleright$  to display the [Bluetooth On/Off] option, and then press  $\bigcirc$ .
- 4. Press  $\triangleleft$  or  $\blacktriangleright$  to select the [On] or [Off] option, and then press  $\int_{\square}$ .

You can also enable or disable Bluetooth by pressing (a) once, and then (Menu) when the Home Screen is displayed.

#### **Related Information**

- Set Up Your Label Printer
  - LED Patterns and Indications

▲ Home > Set Up Your Label Printer > Enable or Disable Bluetooth > LED Patterns and Indications

# **LED Patterns and Indications**

#### Related Models: PT-N25BT

The Bluetooth LED is lit or flashes to indicate the printer's Bluetooth status.

| Bluetooth LED Indicator   | Description                                                                           |
|---------------------------|---------------------------------------------------------------------------------------|
| Lit                       | Bluetooth is on, and the Label Printer is performing one of the following operations: |
|                           | Printing                                                                              |
|                           | Receiving data                                                                        |
|                           | Feeding tape                                                                          |
|                           | Transferring data                                                                     |
|                           | Boot mode                                                                             |
|                           | Bluetooth writing mode                                                                |
| Flashing                  | Bluetooth is on, and the Label Printer is waiting for or                              |
| (Once every four seconds) | processing data.                                                                      |
| Flashing                  | Pairing with Bluetooth                                                                |
| (Once every second)       |                                                                                       |
| Flashing                  | System error                                                                          |
| (Once every 0.6 second)   |                                                                                       |

## Related Information

• Enable or Disable Bluetooth

#### ▲ Home > Set Up Your Label Printer > Feed Tape

# Feed Tape >> PT-N10 >> PT-N20/PT-N25BT Press and y and y and y and y and y and y and y and y and y and y and y and y and y and y and y and y and y and y and y and y and y and y and y and y and y and y and y and y and y and y and y and y and y and y and y and y and y and y and y and y and

▲ Home > Set Up Your Label Printer > Adjust LCD Contrast

# **Adjust LCD Contrast**

To view the LCD more clearly, adjust the contrast. The LCD Contrast default setting is [0]. >> PT-N10 >> PT-N20/PT-N25BT

#### **PT-N10**

- 1. Press (Menu).
- 3. Press  $\blacktriangleleft$  or  $\blacktriangleright$  to select your preference, [-2 +2], and then press  $(\frown)$ .

#### PT-N20/PT-N25BT

- 1. Press (Menu).
- 2. Press **∢** or **▶** to display the [LCD Contrast] option, and then press  $\int_{a}^{b} \int_{a}^{b} f(x) dx$ .
- 3. Press  $\triangleleft$  or  $\triangleright$  to select your preference, [-2 +2], and then press  $\bigcirc$ .

#### Related Information

▲ Home > Edit a Label

# Edit a Label

- Add Text to Your Label
- Make a Two-Line Label
- Delete Text
- Enter Symbols
- Enter Accented Characters
- Set Character Attributes
- Set Label Length
- Set Underline or Frame

▲ Home > Edit a Label > Add Text to Your Label

# Add Text to Your Label

Type the text or symbols you want (up to 80 alphanumeric characters, including spaces and punctuation marks).

# Related Information Edit a Label

30

▲ Home > Edit a Label > Make a Two-Line Label

### Make a Two-Line Label

You can have up to two lines in your labels.

```
>> PT-N10
>> PT-N20/PT-N25BT
```

#### **PT-N10**

- 1. When finished typing the first line of text, make sure the cursor is at the end of the current line.
- 2. Press  $( \downarrow )$  to create the second line.

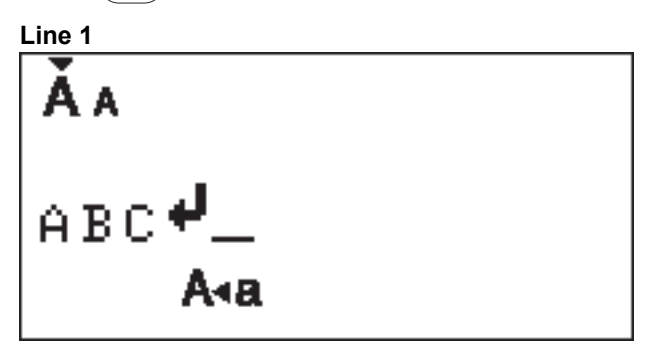

3. Enter the text in the second line, and then press  $(\blacksquare)$ .

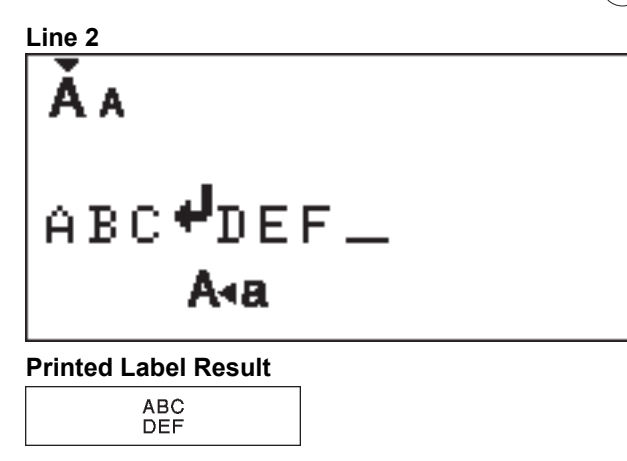

#### PT-N20/PT-N25BT

- 1. When finished typing the first line of text, make sure the cursor is at the end of the current line.
- 2. Press  $\int_{\Box}$  to create the second line.

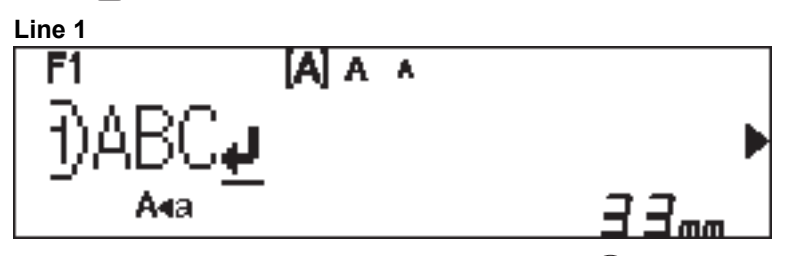

3. Enter the text in the second line, and then press  $(\blacksquare)$ .

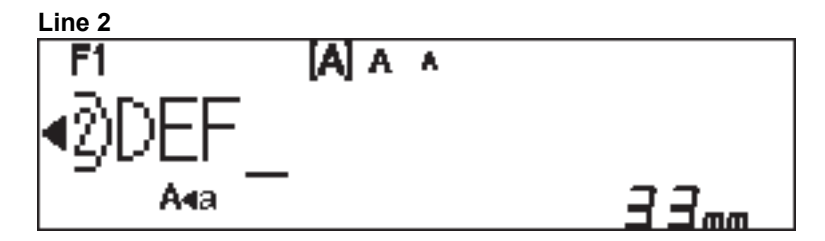

#### Home > Edit a Label > Delete Text

# 

- To delete all text and all format settings:
  - 1. Press ( 1 ) and ( **\textcircled{1}** ) simultaneously.
  - Press dor ► to display the [Txt&Format] option, and then press ( →).

#### PT-N20/PT-N25BT

Do one of the following:

- To delete one character at a time:

Press (X).

- To delete all text at the same time:
  - 1. Press  $(\boxtimes)$ .
  - 2. Press  $\triangleleft$  or  $\blacktriangleright$  to display the [Text Only] option, and then press  $\bigcirc$ .
- To delete all text and all format settings:
  - 1. Press  $(\boxtimes)$ .
  - 2. Press  $\triangleleft$  or  $\blacktriangleright$  to display the [Text&Format] option, and then press  $\bigcirc$ .

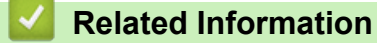

• Edit a Label
▲ Home > Edit a Label > Enter Symbols

# **Enter Symbols**

- Enter Symbols Using the Symbol Function
- Print the Pictograph List
- Symbol Options

▲ Home > Edit a Label > Enter Symbols > Enter Symbols Using the Symbol Function

# **Enter Symbols Using the Symbol Function**

For a list of all symbols, see Related Topics:Symbol Options.

```
>> PT-N10
>> PT-N20/PT-N25BT
```

## **PT-N10**

- 1. Press (#⊠★).
- 2. Press < or ▶ to select the [Basic] or [Pictograph] option, and then press (→).
- 3. Do one of the following:
  - If you selected the [Basic] option, press (#∞★) to select a group.
  - If you selected the [Pictograph] option, press < or > to select a category, and then press (→).
- 4. Press  $\blacktriangleleft$  or  $\triangleright$  to select a symbol, and then press  $(\checkmark)$ .

Pictographs are displayed on the LCD with the corresponding alphabet and number.

| Å۸  |  |  |
|-----|--|--|
| ā _ |  |  |
|     |  |  |

### PT-N20/PT-N25BT

1. Press (#⊠★).

Ø

2. Press **∢** or **▶** to select the [History], [Basic] or [Pictograph] option, and then press ∠...).

The [History] option is not displayed when you use the **Symbol** key for the first time. After using the **Symbol** key, you can view the Symbol History when you select the [History] option. The Symbol History displays up to seven recently used symbols.

- 3. If you selected the [Basic] or [Pictograph] option, press < or ► to select a category, and then press  $\int_{a} \int_{a}^{b} |a|^{2}$
- 4. Press  $\triangleleft$  or  $\triangleright$  to select a symbol, and then press  $\lfloor \cdot \rfloor$ .

#### Related Information

Enter Symbols

**Related Topics:** 

Symbol Options

▲ Home > Edit a Label > Enter Symbols > Print the Pictograph List

# Print the Pictograph List

Related Models: PT-N10

- 1. Press (#⊠★).
- 2. Press *d* or *b* to display the [Print List] option, and then press *(*→).
- 3. Press  $(\checkmark)$  to confirm.

## Related Information

Enter Symbols

▲ Home > Edit a Label > Enter Symbols > Symbol Options

# **Symbol Options**

>> PT-N10 >> PT-N20/PT-N25BT

## PT-N10

[Basic]

| 01 | •                  | ,          | :         | •          | " | ŗ  | •                 |
|----|--------------------|------------|-----------|------------|---|----|-------------------|
| 02 | @                  | _          | &         | ~          | _ | ١  | /                 |
| 03 | #                  | %          | ?         | ļ          | Ś | i  | *                 |
| 04 | (                  | )          | [         | ]          | < | ^  |                   |
| 05 | •                  | +          | 1         | ₽          | 7 | \$ | $\leftrightarrow$ |
| 06 | +                  | _          | ×         | ÷          | ± | II |                   |
| 07 | \$                 | ¢          | €         | £          | ¥ | 0  |                   |
| 08 |                    | 0          |           |            |   | Δ  | ▼                 |
| 09 | $\bigtriangledown$ | *          | ☆         | <b>^</b>   | ŵ | ♥  | $\heartsuit$      |
| 10 | ٠                  | $\diamond$ | *         | ମ୍ଭ        | ? | •  | +                 |
| 11 | Ŷ                  | ð          | Ť         | Â          | Ŀ | ٣٩ | <b>آآ</b> ئ       |
| 12 | ŝ                  | $\otimes$  | •         | <b>8</b> X | * | *  | <b>^</b>          |
| 13 | ₩                  | ~          | Ŵ         | ⋇          | Q | X  | ə                 |
| 14 | <b>(</b> 4         |            | $\bowtie$ |            | ₫ | Ō  | <b>₩</b>          |
| 15 | 3                  | Ţ          | ٩         | G          | ĥ | ť@ | •                 |
| 16 | ĕ                  | <b>∵</b>   | <b>₽</b>  | Ĩ          | Ĩ | Ë  | 2                 |
| 17 | ♪                  | ŗ          | ₽.        | *          | * | *  | Ĩ                 |

 $\checkmark$  To display the next group of symbols, press  $(\# \boxtimes \bigstar)$ 

[Pictograph]

|         | 1            | 2             | 3          | 4           | 5            | 6              | 7             |
|---------|--------------|---------------|------------|-------------|--------------|----------------|---------------|
| Α       | Ŷ            | Æ             |            | ľ           | 8            |                | Â             |
| В       | ũ,           | J             | S.         | 89          | 2            | Ð              | Q             |
| С       | රු           | D             | ₿          | Ö           | $\heartsuit$ | ۿۿ             | ¢             |
| D       | 0            | Ū             | ê          | Ð           | ۵            | -              | 80<br>80      |
| Е       | Ś            | Ö             |            | ::)         | ۲            | Þ              |               |
| F       | ۲            | Æ             | ۲          |             | Ş,           | ۲              |               |
| G       | **           | ×.            | - <b>*</b> | <b>†</b>    | \$           |                |               |
| Н       | <b>B</b>     | R             | ð          | •           | y y y<br>C   | Ŭ              |               |
| I       | 0            | <u>المجار</u> | ۵.         | F           | Ť            | А.             | K             |
| J       | <b>Ģ</b>     | Ø             | Ŀ          | ð           | ů<br>N       | <del>آهَ</del> | <b>4)</b> ))) |
| к       | <b>Q</b>     | 6             | K -        | *           | # 22         |                |               |
| L       | ۲            | ٢             | •          | $\odot$     | 0            | $\odot$        |               |
| 0       | Ð            |               | Ĩ          | 500<br>878  |              | ٩              | S.            |
| 🖉 To se | elect the im | age you ne    | ed, press  | the corresp | bonding ca   | tegory butt    | on (A to O)   |

To select the image you need, press the corresponding category button (A to O), and then use the ◀▶ keys.

## PT-N20/PT-N25BT

## [Basic]

| Category    | Symbo | ols |   |   |    |     |                   |  |  |
|-------------|-------|-----|---|---|----|-----|-------------------|--|--|
| Punctuation |       |     | • | • | 11 | , I | •                 |  |  |
|             | -     | ,   | • | , |    |     | -                 |  |  |
|             | 0     | —   | & | ~ |    | \   | /                 |  |  |
|             | #     | %   | ? | ļ | Ś  | i   | *                 |  |  |
| Brackets    | (     | )   | [ | ] | <  | >   |                   |  |  |
| Arrows      | →     | -   |   | ₽ | 1  | \$  | $\leftrightarrow$ |  |  |

| Category    | Symb     | ols        |   |      |                               |   |              |
|-------------|----------|------------|---|------|-------------------------------|---|--------------|
| Mathematics | +        | _          | × | ÷    | <u>+</u>                      | = |              |
| Units       | \$       | ¢          | € | £    | ¥                             | 0 |              |
| Shapes      |          | Ο          |   |      |                               | Δ | ▼            |
|             | $\nabla$ | $\star$    | 삸 |      | $\langle \mathcal{L} \rangle$ | V | $\heartsuit$ |
|             |          | $\Diamond$ | • | လိုာ | ?                             | • | +            |

# [Pictograph]

| Category    | Symbo     | ols            |                    |                         |              |                    |              |  |  |  |
|-------------|-----------|----------------|--------------------|-------------------------|--------------|--------------------|--------------|--|--|--|
| Emojis      | <b></b>   | ۲              |                    | $\overline{\mathbf{S}}$ |              | L.                 | R            |  |  |  |
| Family      | Ē         | Ì              | ÷                  | 6                       | Ø            | ٢                  | (;;)<br>(;;) |  |  |  |
| Fashion     | Ŷ         |                | $\bigtriangledown$ |                         | $\bigotimes$ | T                  | Ô            |  |  |  |
|             | ũ,        | J              | X                  | Ø                       | Ĩ            | ً                  | g            |  |  |  |
| Accessories | රු        | D              |                    |                         | Ö            | $\bigtriangledown$ | 88           |  |  |  |
|             | Ŵ         |                |                    |                         |              |                    |              |  |  |  |
| Food        | Ŭ         | <b>.</b>       | •                  |                         |              | ٢                  | ٢            |  |  |  |
|             | Þ         | Ŵ              |                    | V                       | $\bigcirc$   |                    | Þ            |  |  |  |
|             | ₩         | <b>ਦ</b>       | Ĩ                  | Ĩ                       |              |                    |              |  |  |  |
| Kitchen     | Ø         | 0              | Ê                  | Þ                       | ā            | \$\$               | 0            |  |  |  |
| Healthcare  |           | Д              | ā                  | <b>N</b>                | ōŌ           |                    |              |  |  |  |
| Signs       | 우         | ð              | Ť                  | Ť                       | Ġ            | ۳٩                 | <b>ئآت</b>   |  |  |  |
|             | ŝ         | $\oslash$      | •                  | <b>6</b>                | *            | $\triangle$        | A            |  |  |  |
| Stationery  | $\bowtie$ | ℅              | Ũ                  | X                       | Q            |                    | C            |  |  |  |
|             |           | Ĩ              | ₽                  | P                       |              | $\checkmark$       |              |  |  |  |
| Gadgets     | <b>a</b>  |                | $\Box$             |                         |              | ¶<br>€             | Ó            |  |  |  |
|             | <b>?</b>  | <b>c()</b> ))) |                    |                         |              |                    |              |  |  |  |

| Symbo        | ols                                                                                                    |                                                                                                    |                                                                                                    |                                                                                                    |                                                                                                    |                                                                                                    |                                                                                                    |                                                                                                    |                                                                                                    |                                                                                                    |
|--------------|----------------------------------------------------------------------------------------------------|----------------------------------------------------------------------------------------------------|----------------------------------------------------------------------------------------------------|----------------------------------------------------------------------------------------------------|----------------------------------------------------------------------------------------------------|----------------------------------------------------------------------------------------------------|----------------------------------------------------------------------------------------------------|----------------------------------------------------------------------------------------------------|----------------------------------------------------------------------------------------------------|----------------------------------------------------------------------------------------------------|
| E B          |                                                                                                    | Ţ                                                                                                    | 6                                                                                                    | j                                                                                                    | Ĩ                                                                                                    | Ø                                                                                                    |                                                                                                    |                                                                                                    |                                                                                                    |                                                                                                    |
|              | <u>`@`</u>                                                                                               |                                                                                                    |                                                                                                    |                                                                                                    |                                                                                                    |                                                                                                    |                                                                                                    |                                                                                                    |                                                                                                    |                                                                                                    |
| ٩            |                                                                                                    | ₫®                                                                                                    | Î                                                                                                    | <i>B</i> o-O                                                                                                    |                                                                                                    |                                                                                                    |                                                                                                    |                                                                                                    |                                                                                                    |                                                                                                    |
| *            | <b>^</b>                                                                                                 | Ð                                                                                                    | ₩                                                                                                    | *),                                                                                                    |                                                                                                    |                                                                                                    |                                                                                                    |                                                                                                    |                                                                                                    |                                                                                                    |
| Ö            | ۲                                                                                                    | H K                                                                                                    | **                                                                                                    | k                                                                                                    | ۲                                                                                                    | ×                                                                                                    |                                                                                                    |                                                                                                    |                                                                                                    |                                                                                                    |
| K            | <b>(Î)</b>                                                                                               | Â                                                                                                    |                                                                                                    |                                                                                                    |                                                                                                    |                                                                                                    |                                                                                                    |                                                                                                    |                                                                                                    |                                                                                                    |
| $\mathbf{S}$ | Ţ                                                                                                    | ŵ                                                                                                    | Ĵ                                                                                                    | •••                                                                                                    | ж.<br>Ж.<br>Ж.                                                                                                    | Ŷ                                                                                                    |                                                                                                    |                                                                                                    |                                                                                                    |                                                                                                    |
| 0            |                                                                                                    | Ţ                                                                                                    | •                                                                                                    | <b>B</b>                                                                                                    | Ð                                                                                                    | 2<br>D                                                                                                    |                                                                                                    |                                                                                                    |                                                                                                    |                                                                                                    |
| Ø            | Č                                                                                                    | ЯК                                                                                                    | <b>ě</b>                                                                                                    | $\mathbf{r}$                                                                                                    | ĥ                                                                                                    | AL AND                                                                                                    |                                                                                                    |                                                                                                    |                                                                                                    |                                                                                                    |
| ♪            | Ę                                                                                                    | I.                                                                                                    | *                                                                                                    | ۷.,                                                                                                    | <b>*</b>                                                                                                    | <b>X</b>                                                                                                    |                                                                                                    |                                                                                                    |                                                                                                    |                                                                                                    |
| 4            | •                                                                                                    | $\bigcirc$                                                                                                    |                                                                                                    | ø                                                                                                    |                                                                                                    |                                                                                                    |                                                                                                    |                                                                                                    |                                                                                                    |                                                                                                    |
| E. C.        |                                                                                                    |                                                                                                    |                                                                                                    |                                                                                                    |                                                                                                    |                                                                                                    |                                                                                                    |                                                                                                    |                                                                                                    |                                                                                                    |
| 9            | Æ                                                                                                    | Ø                                                                                                    |                                                                                                    | Ĵ,                                                                                                    |                                                                                                    |                                                                                                    |                                                                                                    |                                                                                                    |                                                                                                    |                                                                                                    |
| *            | ×.                                                                                                    | Ä                                                                                                    | *                                                                                                    | \$                                                                                                    | ¢                                                                                                    |                                                                                                    |                                                                                                    |                                                                                                    |                                                                                                    |                                                                                                    |
|              | Symbol<br>Symbol<br>Symbol<br>Si<br>Si<br>Si<br>Si<br>Si<br>Si<br>Si<br>Si<br>Si<br>Si<br>Si<br>Si<br>Si | Symbols         Image: Symbols         Image: Symbo | Symbols         ふ       う         ふ       う         ふ       ふ         ふ       ふ          ふ          < | Symbols         ふ       う       う       う         ふ       う       う       う       う         ふ       ふ       ふ       ふ       ふ         ふ       ふ       ふ       ふ       ふ         ふ       ふ       ふ       ふ       ふ         ふ       ふ       ふ       ふ       ふ         ふ       ふ       ふ       ふ       ふ         ふ       ふ       ふ       ふ       ふ         ふ       ふ       ふ       ふ       ふ         ふ       ふ       ふ       ふ       ふ         ふ       ふ       ふ       ふ       ふ       ふ         ふ       ふ       ふ       ふ       ふ       ふ       ふ       ふ         ふ       ふ | Symbols       Image: Constraint of the second second | Symbols         小       小       小       小       小       〇         小       小       小       小       小       小       八         小       小       小       小       小       小       八         小       小       小       小       小       八       八         小       小       小       小       八       八         小       小       小       小       八       八         小       小       小       小       八       八         小       小       小       小       八       八         小       小       小       八       八       八         小       小       小       小       八       八         小       小       小       小       八       八         小       小       小       小       八       八         小       小       小       小       八       八         小       小       小       小       小       小       小       小       小       小       小       小       小       小       小       小       小       小       小       小       小 | Symbols         小       小       小       小       小       小       小       八       一       二       二         小       小       小       小       小       八       八       八       八       八         小       小       小       八       八       八       八       八       八       八         小       小       小       八       八       八       八       八       八       八         小       小       小       小       八       八       八       八       八       八         小       小       小       小       小       小       八       八       八       八       八         小       小       小       小       小       小       八       八 <td>Symbols         No.       Image: Simple Simple</td> <td>Symbols         Symbols       Image: Symbols         Image: Symbols       Image: Symbols       Image: Symbols         Image: Symbols       Image: Symbols       Image: Symbols       Image: Symbols         Image: Symbols       Image: Symbols       Image: Symbols       Image: Symbols       Image: Symbols         Image: Symbols       Image: Symbols       Image: Symbol</td> <td>Symbols         Symbols       Image: Symbols         Image: Symbols       Image: Symbols         Image: Symbols       Image: Symbols         Image: Symbols       Image: Symbols         Image: Symbols       Image: Symbols         Image: Symbols       Image: Symbols       Image: Symbols         Image: Symbols       Image: Symbols       Image: Symbols       Image: Symbols         Image: Symbols       Image: Symbols       Image: Symbols       Image: Symbols       Image: Symbols         Image: Symbols       Image: Symbols       Image: Symbols       Image: Symbols       Image: Symbols       Image: Symbols         Image: Symbols       Image: Symbols       Image: S</td> | Symbols         No.       Image: Simple Simple | Symbols         Symbols       Image: Symbols         Image: Symbols       Image: Symbols       Image: Symbols         Image: Symbols       Image: Symbols       Image: Symbols       Image: Symbols         Image: Symbols       Image: Symbols       Image: Symbols       Image: Symbols       Image: Symbols         Image: Symbols       Image: Symbols       Image: Symbol | Symbols         Symbols       Image: Symbols         Image: Symbols       Image: Symbols         Image: Symbols       Image: Symbols         Image: Symbols       Image: Symbols         Image: Symbols       Image: Symbols         Image: Symbols       Image: Symbols       Image: Symbols         Image: Symbols       Image: Symbols       Image: Symbols       Image: Symbols         Image: Symbols       Image: Symbols       Image: Symbols       Image: Symbols       Image: Symbols         Image: Symbols       Image: Symbols       Image: Symbols       Image: Symbols       Image: Symbols       Image: Symbols         Image: Symbols       Image: Symbols       Image: S |

# **Related Information**

Enter Symbols

▲ Home > Edit a Label > Enter Accented Characters

| Ente            | r Accented Characters                                                                                 |
|-----------------|----------------------------------------------------------------------------------------------------|
| >> PT-N         |                                                                                                    |
| >> P1-N         | 20/P1-N25B1                                                                                           |
| PT-N            | 10                                                                                                    |
| 1. Ente         | r the character you want.                                                                             |
| 2. Pres         | S (ÂÄ···).                                                                                            |
| 3. Pres         | s $\triangleleft$ or $\blacktriangleright$ to select an accented character, and then press $\frown$ . |
| 0.              | You can enter accented characters while in Caps mode.                                                 |
| •               | Another way of viewing the accent variations for any letter is to press and hold that letter key.     |
| PT-N            | 20/PT-N25BT                                                                                           |
| 1. Ente         | r the character you want.                                                                             |
| 2. Pres         | S (ÁÄÂ…).                                                                                             |
| 3. Pres         | s ৰ or ▶ to select an accented character, and then press .                                            |
| $\sim - \infty$ | You can enter accented characters while in Caps mode.                                                 |
| Ø •             |                                                                                                    |

- Edit a Label
  - Accented Character Options

▲ Home > Edit a Label > Enter Accented Characters > Accented Character Options

# **Accented Character Options**

The accented characters displayed on the LCD depend on your language.

| Character | Accented Characters |
|-----------|---------------------|
| а         | áàâäæãąåāă          |
| A         | ÁÀÂÄÆÃĄÅĀĂ          |
| С         | ÇČĆ                 |
| С         | ÇČĆ                 |
| d         | d'ðđ                |
| D         | ĎÐ                  |
| е         | éèêëęěėē            |
| E         | ÉÈÊËĘĚĖĒ            |
| g         | ģğ                  |
| G         | ĢĞ                  |
| i         | ÍÌÎÏĮĪI             |
| I         | ÍÌÎÏĮĪİ             |
| k         | ķ                   |
| К         | Ķ                   |
| I         | łíļľ                |
| L         | ŁĹĻĽ                |
| n         | ñ ň ń ņ             |
| N         | ÑŇŃŅ                |
| o         | óòôøöõœő            |
| 0         | ÓÒÔØÖÕŒŐ            |
| r         | řŕŗ                 |
| R         | ŘŔŖ                 |
| S         | šśşşβ               |
| S         | ŠŚŞŞβ               |
| t         | ťţþ                 |
| Т         | ŤŢÞ                 |

| Character | Accented Characters |
|-----------|---------------------|
| u         | ú ù û ü ų ů ū ű     |
| U         | ÚÙÙŲŲŮŪŰ            |
| У         | ýÿ                  |
| Y         | ÝŸ                  |
| Z         | žźż                 |
| Z         | ŽŹŻ                 |

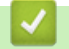

# **Related Information**

Enter Accented Characters

Home > Edit a Label > Set Character Attributes

# **Set Character Attributes**

When you set character attributes, they apply to all characters in your label.

```
>> PT-N10
>> PT-N20/PT-N25BT
```

## **PT-N10**

- 1. Type the text you want.
- 2. Press (**AA***A*).
- 3. Press  $\triangleleft$  or  $\triangleright$  to select an attribute, and then press  $(\checkmark)$ .
- 4. Press  $\triangleleft$  or  $\triangleright$  to set a value for that attribute, and then press  $(\downarrow)$ .
- 5. Select another attribute to format, if needed. When finished, press  $(\blacksquare)$  to print your label.

#### PT-N20/PT-N25BT

- 1. Type the text you want.
- 2. Do one of the following:
  - To set the font, press (AAA).
  - To set the character size, press (AAA).
  - To set the character style, press (AAA).
  - To set the character width, press (Menu). Press (or ) to select the [Width] option, and then press (...).
- 3. Press  $\triangleleft$  or  $\triangleright$  to set a value for that attribute, and then press  $\square$ .
- 4. Select another attribute to format, if needed. When finished, press  $(\blacksquare)$  to print your label.

### Related Information

- Edit a Label
  - Attribute Setting Options

▲ Home > Edit a Label > Set Character Attributes > Attribute Setting Options

# **Attribute Setting Options**

## Font

| Value                | Result |
|----------------------|--------|
| Helsinki             | Δ1     |
| F1 (PT-N20/PT-N25BT) |        |
| Brussels             | Δ1     |
| F2 (PT-N20/PT-N25BT) |        |
| Berlin               | A1     |
| F3 (PT-N20/PT-N25BT) | 561    |

## **Character Size**

#### Available Sizes:

[Small], [Medium], [Large]

### **Character Width**

| Value  | Result |
|--------|--------|
| Normal | A      |
| x 2    | A      |
| x 1/2  | Α      |

# **Character Style**

| Value             | Result       |
|-------------------|--------------|
| Normal            | Α            |
| Bold              | Α            |
| Outline           |              |
| (PT-N20/PT-N25BT) |              |
| Shadow            | $\mathbb{A}$ |
| Italic            | A            |
| I+Bold            | Α            |
| Vertical          | <            |

# Related Information

Set Character Attributes

# Set Label Length

Labels can be between 30 mm and 300 mm in length. When you select [Auto], the label length is automatically adjusted based on the amount of text it contains.

>> PT-N10 >> PT-N20/PT-N25BT

#### **PT-N10**

- 1. Press (Menu).
- 3. Press  $\blacktriangleleft$  or  $\blacktriangleright$  to set a label length value, and then press  $\frown$ .
  - If a specific label length has been selected, **E** is displayed on the LCD.

### PT-N20/PT-N25BT

- 1. Press (Menu).
- 2. Press *d* or *b* to select the [Label Length] option, and then press \_\_\_\_.
- 3. Press  $\blacktriangleleft$  or  $\blacktriangleright$  to set a label length value, and then press  $\int_{\Box}$ .

If a specific label length has been selected, 🔒 is displayed on the LCD.

| Related Information |  |
|---------------------|--|
| • Edit a Label      |  |
| Related Topics:     |  |
| Set Margins         |  |

Home > Edit a Label > Set Underline or Frame

## Set Underline or Frame

You can set an underline style or a frame before or after typing your label text.

```
>> PT-N10
>> PT-N20/PT-N25BT
```

#### **PT-N10**

- 1. Press ( ).
- 2. Press  $\triangleleft$  or  $\blacktriangleright$  to select an underline or a frame, and then press  $(\downarrow)$ .

#### PT-N20/PT-N25BT

- 1. Press ( 🗖 ).
- 2. Press  $\triangleleft$  or  $\triangleright$  to select an underline or a frame, and then press  $\int_{\square}$ .

#### Related Information

- Edit a Label
  - Underline and Frame Options

▲ Home > Edit a Label > Set Underline or Frame > Underline and Frame Options

# **Underline and Frame Options**

#### >> PT-N10 >> PT-N20/PT-N25BT

## **PT-N10**

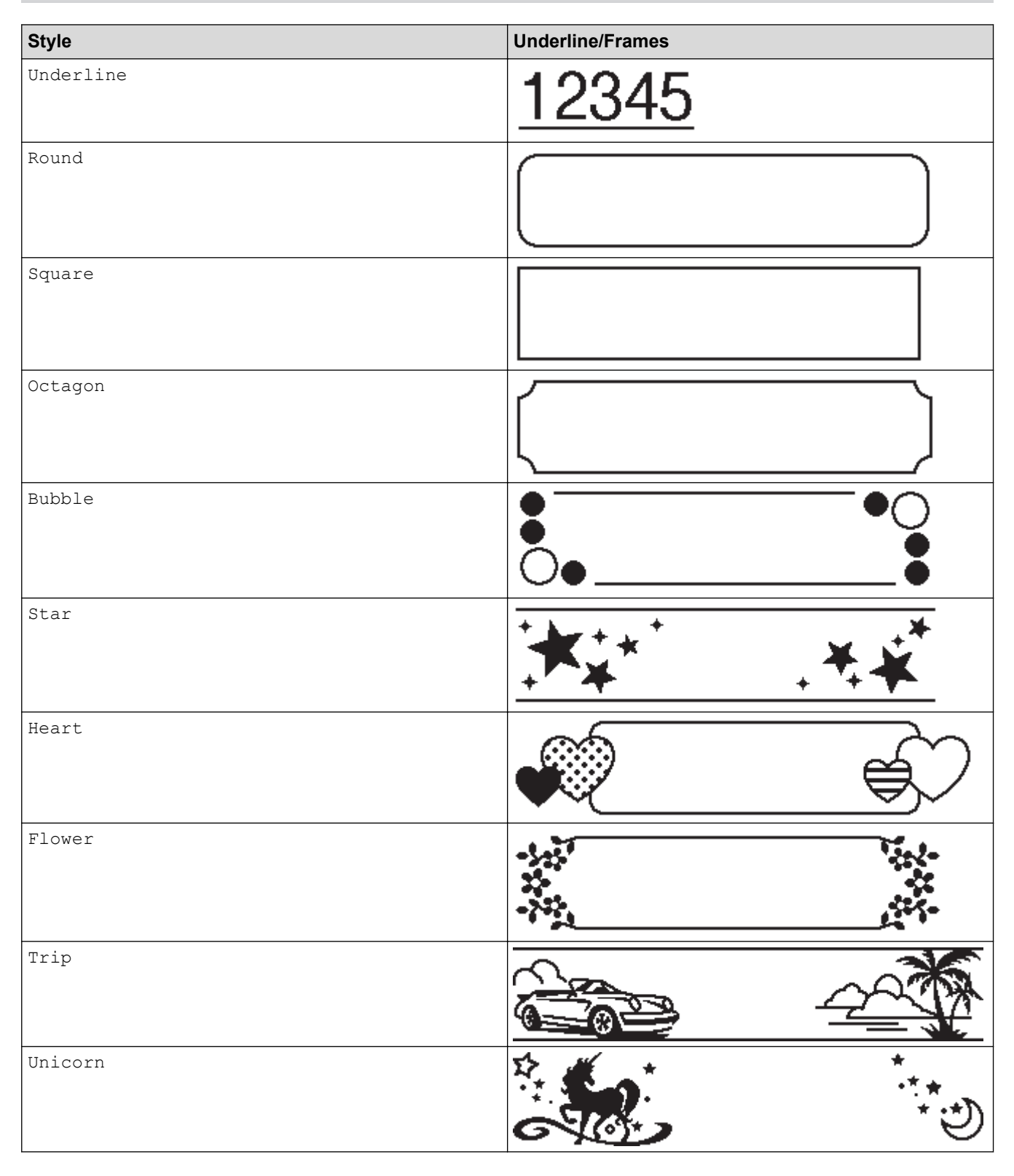

# PT-N20/PT-N25BT

| Style     | Underline/Frames                       |
|-----------|----------------------------------------|
| Underline | <u>12345</u>                           |
| Round     |                                        |
| Square    |                                        |
| Octagon   |                                        |
| Bubble    |                                        |
| Star      |                                        |
| Heart     |                                        |
| Flower    | ->->->->->->->->->->->->->->->->->->-> |
| Trip      |                                        |
| Unicorn   |                                        |
| Mermaid   |                                        |
| Peter Pan |                                        |

| Style      | Underline/Frames  |
|------------|-------------------|
| Sweets     |                   |
| Pet        |                   |
| Decorative | $\langle \rangle$ |

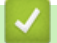

# Related Information

• Set Underline or Frame

#### Home > Print Labels

# **Print Labels**

- Preview Labels
- Print Labels
- Set Margins
- Adjust the Label Length
- Adjust the Print Density

# **Preview Labels**

You can preview labels before printing to make sure they are correct.

```
>> PT-N10
>> PT-N20/PT-N25BT
```

## **PT-N10**

Press Q.

Ø

The LCD displays all text and the label length (inch/mm), then returns to the original text.

Only text can be previewed. Font style, size, underline, frames, and other features cannot be previewed.

## PT-N20/PT-N25BT

Press Q.

The LCD displays an image of the label and the label length (inch/mm).

- - The printed label may differ from the preview image due to the LCD resolution.

## A Related Information

• Print Labels

#### Home > Print Labels > Print Labels

# **Print Labels**

To cut your printed label, press the Tape Cutter Lever on the top left corner of the Label Printer when the message [Please Cut] appears on the LCD.

To save tape, multiple copies of the same label can be printed on a continuous piece of tape. Each label is separated by printed dots (:). Cut the labels at the : mark with scissors to separate them.

## NOTE

- To prevent damage to the tape, do not press the Tape Cutter Lever while the message [Please Wait] is displayed on the LCD.
- Do not pull the label when the Label Printer is ejecting it from the Tape Exit Slot. Doing so will cause the ink ribbon to be discharged with the tape, making the tape unusable.
- Do not block the Tape Exit Slot during printing. Doing so will cause the tape to jam.

#### >> PT-N10 >> PT-N20/PT-N25BT

### **PT-N10**

1. After creating your label, press  $(\blacksquare)$ .

2. Press  $\blacktriangleleft$  or  $\blacktriangleright$  to change the number of copies, and then press  $(\blacksquare)$  or  $(\clubsuit)$ 

• You can also specify the number of copies using the number keys.

- If you need only one label, press (国) twice.
- The label prints as many times as you specify. Each copy is separated by printed dots (:), which act as cutting guides.
- Cut along the printed dots (:) with scissors after the label prints. Each label length matches the value you set in the [Label Length] menu.
- If the printed label is too dark or too light, adjust the print density and reprint your label.

### PT-N20/PT-N25BT

1. After creating your label, press  $(\blacksquare)$ .

2. Press  $\blacktriangleleft$  or  $\blacktriangleright$  to change the number of copies, and then press  $(\blacksquare)$  or  $\bigcup_{i=1}^{n}$ 

• You can also specify the number of copies using the number keys.

If you need only one label, press  $(\blacksquare)$  twice.

- The label prints as many times as you specify. Each copy is separated by printed dots (:), which act as cutting guides.
- Cut along the printed dots (:) with scissors after the label prints. Each label length matches the value you set in the [Label Length] menu.

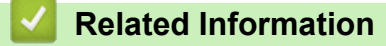

- Print Labels
  - Sequential Printing

• Mirror Printing

**Related Topics:** 

Adjust the Print Density

▲ Home > Print Labels > Print Labels > Sequential Printing

# **Sequential Printing**

#### Related Models: PT-N20/PT-N25BT

You can print up to nine sequential labels at a time using auto-numbering. This feature allows you to automatically increase the initial number by one in each consecutive label.

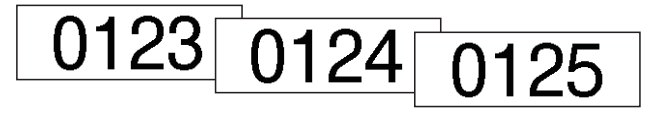

- 1. Enter your starting number.
- 2. Press ◀ or ► to move the cursor to the digit you want to increase.
- 3. Press ( ☆ ) and (国).
- 4. Press *d* or *b* to display the [Numbering] option, and then press *L*.
- 5. Press  $\triangleleft$  or  $\triangleright$  to select the end value of the serial number, and then press  $(\blacksquare)$  or  $\square$ .

#### Related Information

• Print Labels

▲ Home > Print Labels > Print Labels > Mirror Printing

| Mirror Printing                                                                                                    |
|----------------------------------------------------------------------------------------------------|
| Related Models: PT-N20/PT-N25BT                                                                                                    |
| Use clear tape when mirror printing, so the labels can be read correctly from the opposite side when attached to glass or other transparent surfaces. |

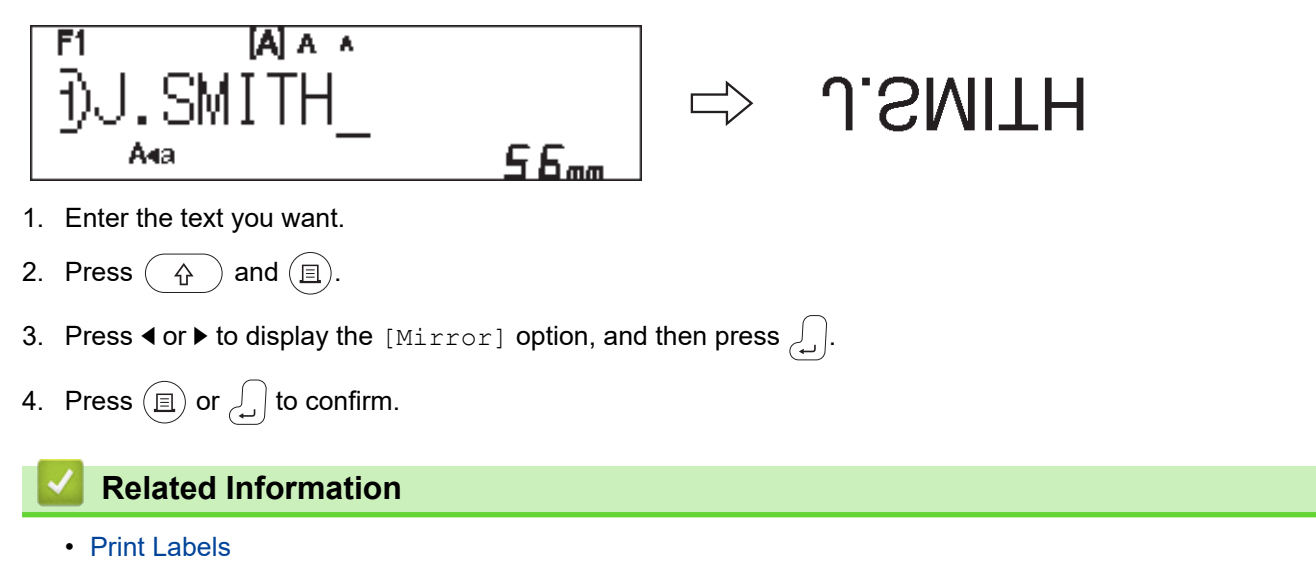

# Set Margins

You can select the margin options, regardless of the label length.

For more information, see Related Information: Margin Options.

>> PT-N10 >> PT-N20/PT-N25BT

## **PT-N10**

- 1. Press (Menu).
- 2. Press ◀ or ▶ to display the [Margin] option, and then press (→).

## PT-N20/PT-N25BT

- 1. Press (Menu).
- 2. Press  $\triangleleft$  or  $\blacktriangleright$  to display the [Margin] option, and then press  $\bigcirc$ .
- 3. Press **∢** or **▶** to select the [Small], [Medium], [Large], or [Chain Print] option, and then press  $\int_{A}$

## Related Information

- Print Labels
  - Margin Options

▲ Home > Print Labels > Set Margins > Margin Options

# **Margin Options**

This table shows how different margin options appear on labels.

| ABC | Print area |
|-----|------------|
|     | Margin     |

| Setting | Description                                                                                                    | Example                                                                                                    |
|---------|----------------------------------------------------------------------------------------------------|----------------------------------------------------------------------------------------------------|
| Small   | The tape automatically feeds 10.5<br>mm first, and then each label is<br>printed, leaving a margin of 4 mm<br>before and after the text. | When the label length is<br>approximately 26 mm or more:<br>2 2 2<br>ABC ABC<br>1 2                                                                                                    |
|         |                                                                                                    | 1. Approximately 10.5 mm                                                                                                    |
|         |                                                                                                    | 2. 4 mm                                                                                                    |
|         |                                                                                                    | <ul> <li>When the label length is approximately 26 mm or less</li> <li>If printing a single label:</li> <li>2 2</li> <li>. A</li> <li>. A</li> <li>.</li></ul> |
| Madium  | Each label has a margin of 12 mm                                                                                                    | 3. Approximately 15.5 min                                                                                                    |
|         | before and after the text.                                                                                                    | ABC<br>1 1<br>1. Approximately 12 mm                                                                                                    |
| Large   | Each label has a margin of 20 mm before and after the text.                                                                              | ABC<br>1 1<br>1. Approximately 20 mm                                                                                                    |

| Setting                  | Description                                                                                                    | Example                                                                        |
|--------------------------|----------------------------------------------------------------------------------------------------|--------------------------------------------------------------------------------|
| Chain Print <sup>1</sup> | <ul> <li>Select this setting when printing several labels with minimum margins.</li> <li>The tape automatically feeds 10.5 mm first, and then each label is printed, leaving a margin of 2 mm before and after the text.</li> <li>The cut position is set in the middle of the printing area after the last label is printed. When the message Feed OK? appears on the LCD, press  I for feed the tape, otherwise part of the text may get cut off. Do not try to pull the tape as this may damage the Tape Cassette.</li> <li>Press  to return to the text entry screen.</li> </ul> | ABC ABC<br>1 2<br>1. Approximately 10.5 mm<br>2. 2 mm<br>3. Tape stop position |

1 (PT-N25BT) The size of the margin is different when Chain Print is set on the printer and when Chain Print is set on the Brother P-touch Design&Print 2 app. Chain Print set on the printer prints a slightly smaller margin.

## Related Information

Set Margins

▲ Home > Print Labels > Adjust the Label Length

# Adjust the Label Length

#### Related Models: PT-N10

When the Tape Cassette is almost empty, the printed label length may be less accurate. In this case, adjust the label length manually.

There are 11 levels for this setting: -5, -4, -3, -2, -1, 0, +1, +2, +3, +4, + 5 Approximately 1% of the total label length is adjusted by one level.

- 1. Press (Menu).
- 2. Press **∢** or **▶** to display the [AdjustLength] option, and then press (→).
- 3. Press  $\triangleleft$  or  $\triangleright$  to display the [-5 +5] option, and then press (-).

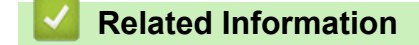

• Print Labels

▲ Home > Print Labels > Adjust the Print Density

# **Adjust the Print Density**

#### Related Models: PT-N10

- 1. Press (Menu).
- 2. Press < or > to display the [PrintDensity] option, and then press ↓.
  3. Press < or > to select the number you want from [Set 1 4], and then press ↓.
  1, 2, 3, 4
  Light ↓ Dark
  ✓ Related Information
  Print Labels

▲ Home > Use the File Memory

# Use the File Memory

- Save Label Files
- Print or Open a Saved Label

| Home > Use the File Memory | <pre>&gt; Save</pre> | Label Files |
|----------------------------|----------------------|-------------|
|----------------------------|----------------------|-------------|

# Save Label Files

You can save up to 10 labels and recall them for printing at a later date. Each label file can contain a maximum of 80 characters. You can also edit and overwrite saved labels.

| >> | PT-N10          |
|----|-----------------|
| >> | PT-N20/PT-N25BT |

#### **PT-N10**

Ø

- 1. Enter the text and format your label.
- 2. Press (Menu).
- Press 
   I or 

   to display the [File] option, and then press (
- 5. Press  $\triangleleft$  or  $\triangleright$  to select a file number, and then press ( $\checkmark$ ).

If you see the message [Overwrite?] appears on the LCD, press the ◀ or ► keys to either assign a different number to your file or to overwrite the existing file that currently uses this number.

## PT-N20/PT-N25BT

- 1. Enter the text and format your label.
- 2. Press (Menu).
- 3. Press  $\triangleleft$  or  $\blacktriangleright$  to display the [File] option, and then press  $\bigwedge$ .
- 4. Press  $\blacktriangleleft$  or  $\blacktriangleright$  to display the [Save] option, and then press  $\int_{\Box}$ .
- 5. Press  $\blacktriangleleft$  or  $\blacktriangleright$  to select a file number, and then press  $\int_{\Box}$ .

If you see the message [Overwrite OK?] appears on the LCD, press the ◀ or ► keys to either assign a different number to your file or to overwrite the existing file that currently uses this number.

#### **Related Information**

Use the File Memory

▲ Home > Use the File Memory > Print or Open a Saved Label

## Print or Open a Saved Label

>> PT-N10 >> PT-N20/PT-N25BT

#### **PT-N10**

- 1. Press (Menu).
- 2. Press ◀ or ▶ to display the [File] option, and then press →.
- 3. Do one of the following:

| Option | Description                                                                                                    |
|--------|----------------------------------------------------------------------------------------------------|
| Open   | a. Press ◀ or ▶ to display the Open option, and then press ( .                                                                |
|        | b. Press $\triangleleft$ or $\blacktriangleright$ to select a file, and then press $\frown$ .                                 |
| Print  | a. Press ∢ or ▶ to display the Print option, and then press ↓.                                                                |
|        | b. Press $\triangleleft$ or $\blacktriangleright$ to select a file, and then press $\frown$ .                                 |
|        | c. Press $\blacktriangleleft$ or $\blacktriangleright$ to change the number of copies, and then press $\square$ or $\frown$ . |

#### PT-N20/PT-N25BT

- 1. Press (Menu).
- 2. Press  $\triangleleft$  or  $\blacktriangleright$  to display the [File] option, and then press  $\int_{\square}$ .
- 3. Do one of the following:

| Option | Description                                                                                                    |
|--------|----------------------------------------------------------------------------------------------------|
| Open   | a. Press ◀ or ▶ to display the Open option, and then press ↓.                                                    |
|        | b. Press ◀ or ▶ to select a file, and then press .                                                               |
| Print  | a. Press ◀ or ▶ to display the Print option, and then press .                                                    |
|        | b. Press $\blacktriangleleft$ or $\blacktriangleright$ to select a file, and then press $\Box$ .                 |
|        | c. Press $\blacktriangleleft$ or $\blacktriangleright$ to change the number of copies, and then press (a) or (.) |

# Related Information

Use the File Memory

▲ Home > Print Labels Using Mobile Devices

# **Print Labels Using Mobile Devices**

### Related Models: PT-N25BT

- Install Brother P-touch Design&Print 2 App
- Connect the Printer to a Mobile Device Using Bluetooth
- Create Labels and Print Them Using a Mobile Device

▲ Home > Print Labels Using Mobile Devices > Install Brother P-touch Design&Print 2 App

# Install Brother P-touch Design&Print 2 App

#### Related Models: PT-N25BT

Use the Brother P-touch Design&Print 2 app to create labels and print them directly from your iPhone, iPad, and Android<sup>™</sup> mobile devices.

| Арр                            | Features                                           |
|--------------------------------|----------------------------------------------------|
| Brother P-touch Design&Print 2 | Design and create stylish labels for work or home. |
|                                |                                                    |

For more information about the mobile apps available for your printer, visit https://support.brother.com/g/d/f5f9.

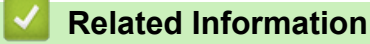

Print Labels Using Mobile Devices

▲ Home > Print Labels Using Mobile Devices > Connect the Printer to a Mobile Device Using Bluetooth

# **Connect the Printer to a Mobile Device Using Bluetooth**

#### Related Models: PT-N25BT

When launching the Brother P-touch Design&Print 2 app for the first time, you must connect the printer to your mobile device.

- 1. Turn the Label Printer on.
- 2. Set the printer's Bluetooth setting to On.
  - a. Press (Menu).

Ø

- b. Press  $\triangleleft$  or  $\triangleright$  to display the [Bluetooth] option, and then press  $\int_{\square}$ .
- c. Press  $\triangleleft$  or  $\triangleright$  to display the [Bluetooth On/Off] option, and then press  $\int_{\square}$ .
- d. Press  $\triangleleft$  or  $\triangleright$  to select [On], and then press  $\int_{\square}$ .
- 3. Enable Bluetooth in your mobile device's Settings screen.

Do not select your Brother printer from your mobile device's Bluetooth screen. You will select your printer using the app in the next step.

- 4. Start Brother P-touch Design&Print 2 on your mobile device.
- 5. When the app launches, tap your printer in the printer selection screen in the app. Your printer's Bluetooth LED blinks in green.

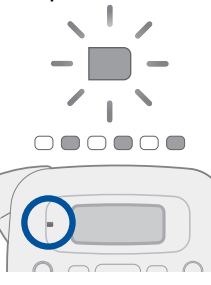

Related Information

• Print Labels Using Mobile Devices

▲ Home > Print Labels Using Mobile Devices > Create Labels and Print Them Using a Mobile Device

# **Create Labels and Print Them Using a Mobile Device**

Related Models: PT-N25BT

Make sure the Label Printer is connected to your mobile device via Bluetooth.

- 1. Start the label printing app on your mobile device.
- 2. Select a label template or design.

You can also select a previously designed label or image and print it.

3. Select the print menu in the label printing app and print your label.

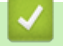

Ø

### **Related Information**

Print Labels Using Mobile Devices

#### ▲ Home > Routine Maintenance

# **Routine Maintenance**

• Maintenance
# Maintenance

• PT-N10

Always remove the batteries before performing routine maintenance of the Label Printer.

PT-N20/PT-N25BT

Always remove the batteries and disconnect the AC Adapter before performing routine maintenance of the Label Printer.

>> Clean the Unit

- >> Clean the Print Head and Tape Exit Slot
- >> Clean the Cutter Blade
- >> Turn the Cutter Board Around

### **Clean the Unit**

- 1. Wipe any dust and marks from the Label Printer using a soft, dry cloth.
- 2. Use a slightly dampened cloth on difficult to remove marks.

Do not use paint thinner, benzene, alcohol or any other organic solvent. These may deform or damage the case of your Label Printer.

### **Clean the Print Head and Tape Exit Slot**

Streaks or poor quality printed labels, or tape does not feed correctly generally indicate that the Print Head and Tape Exit Slot are dirty.

Clean them using a cotton swab.

- PT-N10

Ø

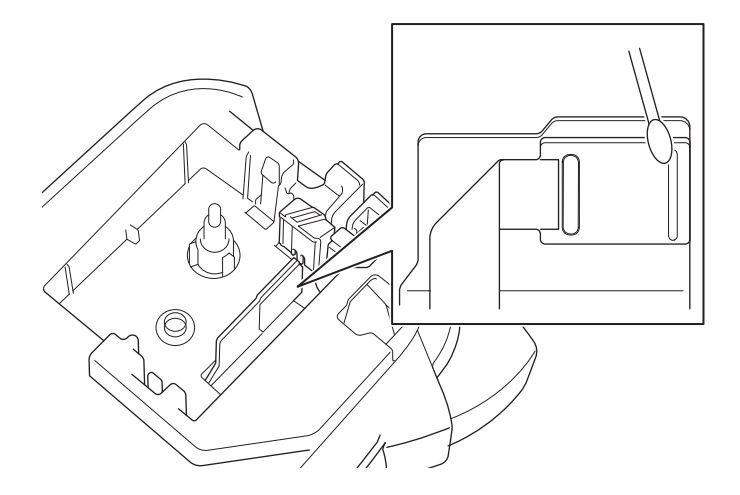

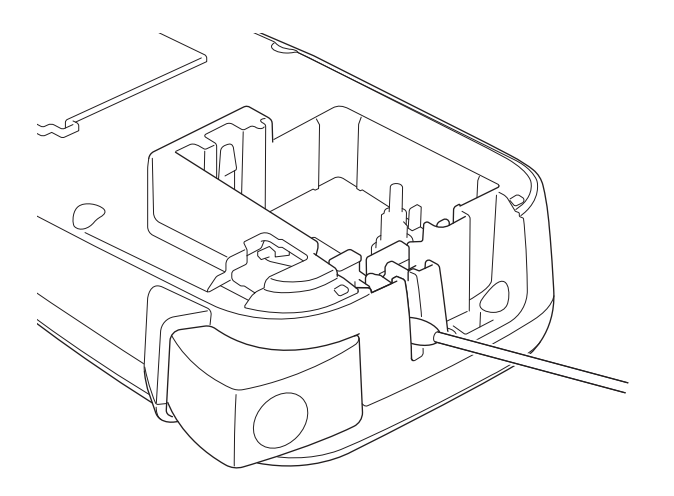

PT-N20/PT-N25BT

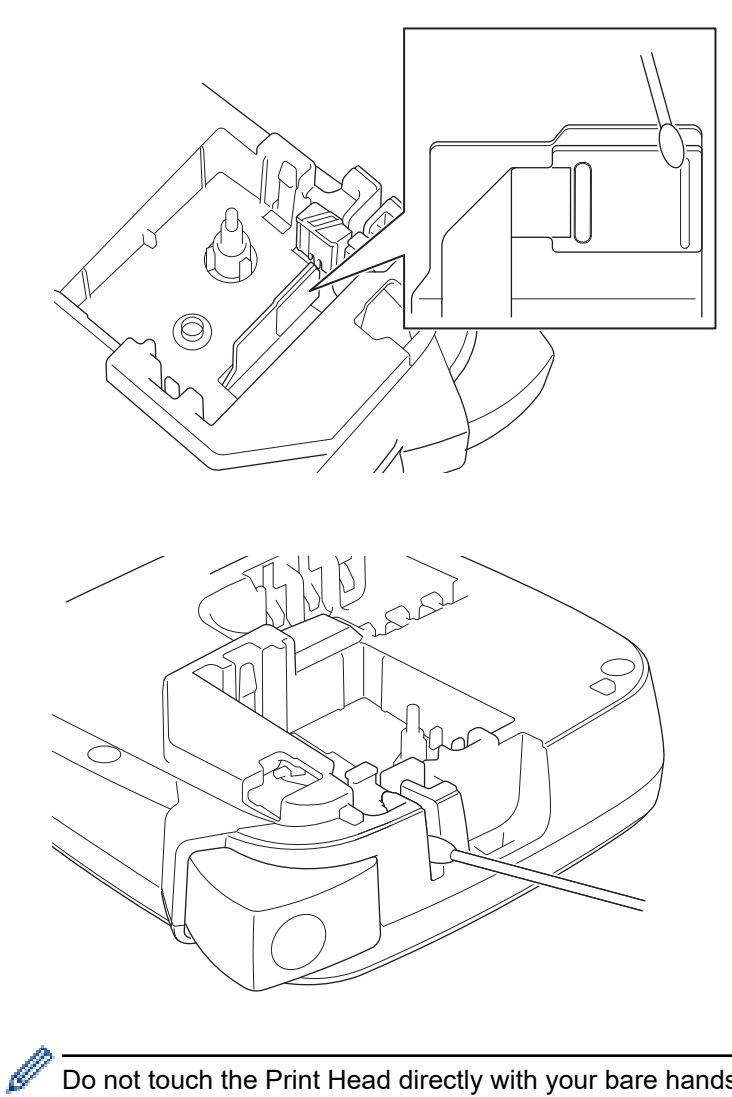

Do not touch the Print Head directly with your bare hands.

## **Clean the Cutter Blade**

Tape adhesive can build up on the Cutter Blade after repeated use, which may result in poor cut quality. If the Cutter Blade does not cut the tape cleanly, remove the residue with a piece of Letter or A4 paper:

1. Fold a piece of paper three times, as illustrated.

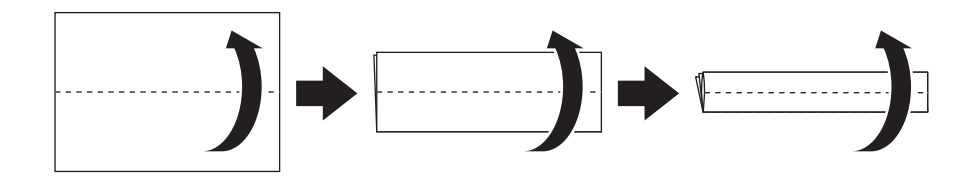

2. Open the Tape Cassette Compartment Cover and place the folded paper between the Cutter Board and the Tape Cutter.

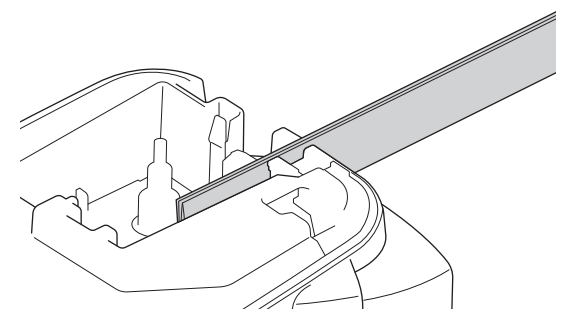

3. Close the Tape Cassette Compartment Cover and press the Tape Cutter Lever three times. This cleans the blade and cuts the paper.

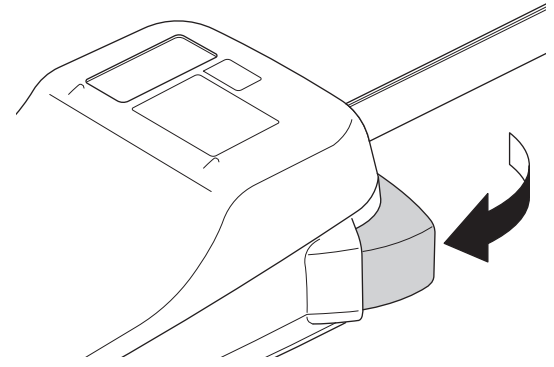

4. Open the Tape Cassette Compartment Cover and remove the paper.

If the cut quality remains poor, repeat these steps.

### Turn the Cutter Board Around

The Cutter Blade becomes blunt after repetitive use and cannot cut the tape cleanly. Turning the Cutter Board around allows you to continue cutting using the other side.

The Cutter Board can be turned only once to improve cutting.

- PT-N10

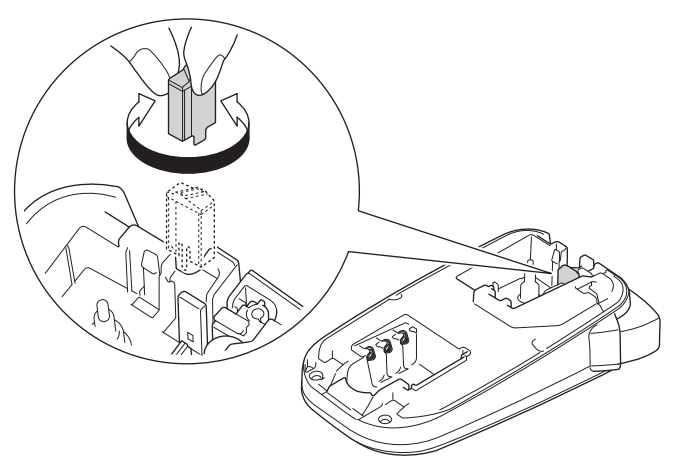

#### - PT-N20/PT-N25BT

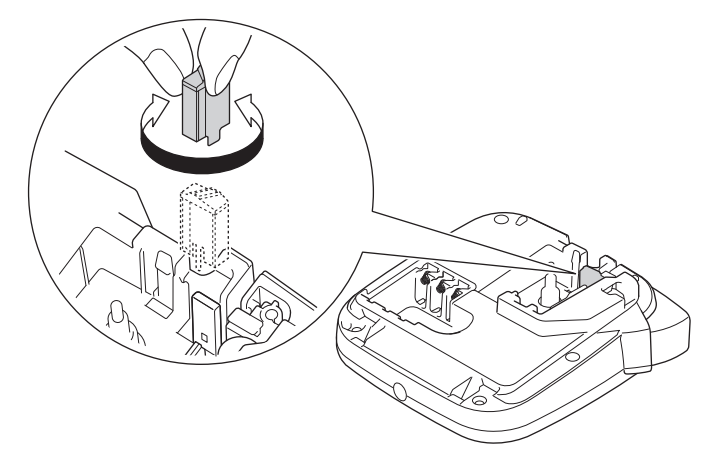

If the problem continues, contact Brother customer service or your local Brother dealer.

## Related Information

• Routine Maintenance

### ▲ Home > Troubleshooting

# Troubleshooting

- If You Are Having Difficulty with Your Label Printer
- Error and Maintenance Messages
- Check the Version Information
- Reset the Label Printer

▲ Home > Troubleshooting > If You Are Having Difficulty with Your Label Printer

# If You Are Having Difficulty with Your Label Printer

This chapter explains how to resolve typical problems you may encounter when using the Label Printer.

If you still have problems, see *Related Information*. If after reading the topics you are unable to resolve the problem, visit the Brother support website at <u>support.brother.com/faqs</u>.

| Problem                                                                                                    | Solution                                                                                                    |  |
|----------------------------------------------------------------------------------------------------|----------------------------------------------------------------------------------------------------|--|
| The Label Printer does not print.                                                                            | <ul> <li>Check that the Tape Cassette is inserted correctly.</li> <li>If the Tape Cassette is empty, replace it. To order supplies and accessories, visit go.brother/original.</li> <li>Check that the Tape Cassette Compartment Cover is securely closed.</li> <li>Check that the Label Printer is on.</li> <li>If the Print Head is dirty, clean it with a cotton swab.</li> <li>PT-N25BT: Confirm the following: <ul> <li>Your mobile device's Bluetooth setting is on.</li> <li>The Label Printer is connected to your mobile device via Bluetooth.</li> <li>The Label Printer is not paired with another P-touch Design&amp;Print 2 app.</li> <li>The Label Printer is not paired with another device.</li> <li>No devices that emit radio waves (for example, a microwave oven) are located nearby.</li> </ul> </li> </ul> |  |
| <ul> <li>The tape does not feed correctly.</li> <li>The tape gets stuck inside the Label Printer.</li> </ul> | <ul> <li>If the tape is bent, cut off the bent section.</li> <li>If the tape is jammed, remove the Tape Cassette, remove the jammed tape, and then cut off any damaged tape. To avoid tape jams, clean the Tape Cutter and Tape Exit Slot. See <i>Related Topics</i>.</li> <li>Check that the end of the tape exits through the Tape Guide.</li> <li>Confirm that the tape is pointed at the Tape Exit Slot.</li> <li>Remove the Tape Cassette and reinstall it.</li> <li>Make sure that the Tape Cassette fits securely between the clips when it snaps into place.</li> </ul>                                                                                                    |  |
| An error occurred when using a mobile app.                                                                   | Go to your mobile application's settings menu and select <b>Support &gt; FAQs &amp;</b><br>Troubleshooting.                                                                                                    |  |
| The LCD is not responding.                                                                                   | <ul> <li>PT-N10: Remove the batteries, press and hold (b) for a few seconds, and then wait for at least 10 minutes.</li> <li>PT-N20/PT-N25BT: Disconnect the AC Adapter, remove the batteries, press and hold (b) for a few seconds, and then wait for at least 10 minutes.</li> <li>Reset the internal memory to the factory settings. For more information, see <i>Related Topics</i>: Reset the Label Printer.</li> </ul>                                                                                                    |  |
| The LCD remains blank after turning the power on.                                                            | <ul> <li>PT-N10: Check that the batteries are correctly installed.</li> <li>PT-N20/PT-N25BT: Check that the batteries are correctly installed and that the AC Adapter is correctly connected.</li> </ul>                                                                                                    |  |
| The LCD messages are<br>displayed in a foreign<br>language.                                                  | Set the LCD language you want.<br>For more information, see <i>Related Topics</i> : Set Language.                                                                                                    |  |
| The Label Printer stops while printing a label.                                                              | <ul> <li>If striped tape is visible, this indicates that you have reached the end of the tape.<br/>Replace the Tape Cassette.</li> <li>PT-N10: Replace all batteries.</li> <li>PT-N20/PT-N25BT: Replace all batteries or connect the AC Adapter directly to the Label Printer.</li> </ul>                                                                                                    |  |

| Problem                                                                                                    | Solution                                                                                                    |  |
|----------------------------------------------------------------------------------------------------|----------------------------------------------------------------------------------------------------|--|
| Previously saved label files are not available.                                                                    | <ul> <li>PT-N10: All files saved in the internal memory will be deleted when the batteries are low or are depleted.</li> <li>PT-N20/PT-N25BT: All files saved in the internal memory will be deleted when the batteries are low, depleted, or the AC Adapter is disconnected.</li> </ul>                                                                                                    |  |
| The ink ribbon is separated from the ink roller.                                                                   | If the ink ribbon is damaged, replace the Tape Cassette. If it is not damaged, leave tape uncut and carefully remove the Tape Cassette, and then wind the loose ink ribback onto the spool.                                                                                                    |  |
|                                                                                                    | For more information, see <i>Related Topics</i> : Insert Tape Cassette.                                                                                                    |  |
| I do not know the version<br>number of the firmware for<br>the Label Printer.<br>(PT-N25BT)                        | You can confirm the firmware version number and other information on the LCD.<br>For more information, see <i>Related Topics</i> : Check the Version Information.                                                                                                    |  |
| When the label is printed,<br>there is too much space<br>(wide margin) on both sides<br>of the text.               | Due to its design, the Label Printer feeds some margin each time it prints a new label.<br>The margin length depends on "Margin Options" setting. Select the Small or Chain<br>Print option for smaller margins.                                                                                                    |  |
| The font size cannot be                                                                                            | The font is already the maximum size for the width of the label, or the label length has been set, so there is a limit on the font size to prevent exceeding the set length                                                                                                    |  |
| When multiple labels are<br>printed, the last label is cut<br>incorrectly.                                         | When Chain Print is enabled, feed the tape to eject the last printed label, and then press the Tape Cutter Lever to cut the label manually.                                                                                                    |  |
| The Label Printer does not operate normally.                                                                       | <ul> <li>PT-N10: Remove the batteries, press and hold (b) for a few seconds, and then wait for at least 10 minutes before powering back ON.</li> <li>PT-N20/PT-N25BT: Disconnect the AC Adapter, remove the batteries, press and hold (b) for a few seconds, and then wait for at least 10 minutes before powering back ON.</li> <li>Reset the internal memory to the factory settings. For more information, see <i>Related Topics</i>: Reset the Label Printer.</li> </ul>        |  |
| The printer and mobile<br>device cannot connect via<br>Bluetooth.<br>(PT-N25BT)                                    | <ul> <li>Turn the printer off, and then on again.</li> <li>If the communication error is not cleared, check your mobile device's Bluetooth screen. If the printer's name (PT-N25BT) is listed on the screen, cancel the registration by tapping the information button or setting button displayed next to the printer's name.</li> <li>Try to connect the printer again in the Brother P-touch Design&amp;Print 2 app. For more information, see <i>Related Topics</i>.</li> </ul> |  |
| When the green sticker<br>holding the tape in place<br>was peeled off, the<br>protective film came off with<br>it. | Carefully reattach the protective film to the tape, as shown.                                                                                                    |  |

## Related Information

Troubleshooting

### **Related Topics:**

- Reset the Label Printer
- Set Language
- Check the Version Information
- Margin Options
- Insert Tape Cassette
- Connect the Printer to a Mobile Device Using Bluetooth

▲ Home > Troubleshooting > Error and Maintenance Messages

# **Error and Maintenance Messages**

#### >> PT-N10 >> PT-N20/PT-N25BT

## **PT-N10**

| Message      | Cause/Remedy                                                                                             |
|--------------|----------------------------------------------------------------------------------------------------|
| Battery Low! | The batteries are running low.                                                                           |
|              | Replace the batteries with new ones.                                                                     |
| BatteryEmpty | Replace the batteries for uninterrupted operation.                                                       |
| Feed Error!  | Remove the Tape Cassette from the Label Printer and reinsert it.                                         |
| Check Tape   | Replace the Tape Cassette.                                                                               |
| File Missing | There is no data stored in the File option in the menu.                                                  |
|              | Store the label data in the File option and then open the file.                                          |
| Full!        | The maximum number of characters (80 characters) has been entered.                                       |
| Invalid!     | Invalid value is selected for the Label Length option. Labels can be between 30 mm and 300 mm in length. |
| Line Limit!  | The maximum number of printable lines has been reached.                                                  |
| No Text!     | There is no text file stored in the memory.                                                              |
|              | • (I) is pressed when no text is entered.                                                                |
|              | • Q is pressed when no text is entered.                                                                  |
| SystemErrorX | Contact Brother customer service or your local Brother dealer.                                           |
| Text Limit!  | The number of characters entered exceeds the label length.                                               |
|              | Reduce the text or select Auto as the label length.                                                      |
| UnitCooling  | If the Print Head becomes too hot, your Label Printer will stop printing and cool down.                  |
|              | Do not touch the Label Printer when it is cooling down.                                                  |

# PT-N20/PT-N25BT

| Message       | Cause/Remedy                                                                                                    |
|---------------|----------------------------------------------------------------------------------------------------|
| 2 Line Limit  | The maximum number of printable lines has been reached.                                                                          |
| Battery Empty | Replace the batteries for uninterrupted operation.                                                                               |
| Battery Low   | The batteries are running low.                                                                                                   |
|               | Replace the batteries with new ones.                                                                                             |
| Feed Error!   | Remove the Tape Cassette from the Label Printer and reinsert it.                                                                 |
| Check Tape    | Replace the Tape Cassette.                                                                                                    |
| File Missing  | There is no data stored in the File option in the menu.                                                                          |
|               | Store the label data in the File option and then open the file.                                                                  |
| Invalid       | • There is no digit above the cursor when you selected the Numbering option.                                                     |
|               | Invalid character is selected for the Numbering option.                                                                          |
|               | <ul> <li>Invalid value is selected for the Label Length option. Labels can be between 30<br/>mm and 300 mm in length.</li> </ul> |
| No Cassette   | You tried to print, feed, or preview a label when there is no Tape Cassette installed.                                           |
| No Text       | There is no text file stored in the memory.                                                                                      |

| Message        | Cause/Remedy                                                                            |
|----------------|-----------------------------------------------------------------------------------------|
|                | • (I) is pressed when no text is entered.                                               |
|                | • (and ()) is pressed when no text is entered.                                          |
|                | G is pressed when no text is entered.                                                   |
| SystemErrorX   | Contact Brother customer service or your local Brother dealer.                          |
| Text Full      | The maximum number of characters (80 characters) has been entered.                      |
| Text Limit     | The number of characters entered exceeds the label length.                              |
| Change Length  | Reduce the text or select Auto as the label length.                                     |
| Transfer error | Transfer of data failed. Try printing again.                                            |
| (PT-N25BT)     |                                                                                         |
| Unit Cooling   | If the Print Head becomes too hot, your Label Printer will stop printing and cool down. |
|                | Do not touch the Label Printer when it is cooling down.                                 |
| Wrong Adapter  | An incompatible AC Adapter is connected. Use a supported AC Adapter.                    |
| Wrong Tape     | Installed tape is incompatible with your Label Printer.                                 |
| Use Btag tape  | Use a Tape Cassette with the Btag mark.                                                 |

## Related Information

• Troubleshooting

▲ Home > Troubleshooting > Check the Version Information

# **Check the Version Information**

#### Related Models: PT-N25BT

If you need to contact Brother with a question or regarding your warranty, you can confirm the firmware version number and other information on your Label Printer's LCD.

- 1. Press (Menu).
- 2. Press *d* or *b* to display the [Version Info] option, and then press *f*.
- 3. Press  $\triangleleft$  or  $\triangleright$  to display the information you want to confirm.
- 4. Press  $\int$  to return to the Home Screen.

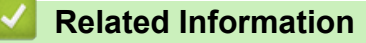

Troubleshooting

▲ Home > Troubleshooting > Reset the Label Printer

## **Reset the Label Printer**

Reset the internal memory of your Label Printer to clear all saved label files, or if the Label Printer is not operating correctly.

• Reset the Printer to the Factory Settings

▲ Home > Troubleshooting > Reset the Label Printer > Reset the Printer to the Factory Settings

## **Reset the Printer to the Factory Settings**

## NOTE

All text, format settings, option settings, and saved label files are deleted when you reset the Label Printer. Language and measurement unit settings are also deleted.

- 1. Turn the Label Printer off.
- 2. Press and hold (A) and (R) / (R).
- 3. While holding (A) and (R) (R), press (A) and release. Release (A) and (R) (R).

# NOTE

Make sure you release  $(\Phi)$  before releasing the other keys.

### Related Information

Reset the Label Printer

Home > Appendix

# Appendix

- Specifications
- Brother Help and Customer Support

#### Home > Appendix > Specifications

## **Specifications**

- >> Size
- >> Environment
- >> Power Supply
- >> Media
- >> Memory
- >> Compatible Operating Systems (PT-N25BT)

#### Size

| Weight     | Approximately 450 g (PT-N10)<br>Approximately 470 g (PT-N20/PT-N25BT) |
|------------|-----------------------------------------------------------------------|
| Dimensions | Approximately 118 mm (W) x 191 mm (D) x 71 mm (H) (PT-N10)            |
|            | Approximately 152 mm (W) x 150 mm (D) x 72 mm (H) (PT-N20/PT-N25BT)   |

#### Environment

| Operating Temperature | Between 10°C and 35°C              |
|-----------------------|------------------------------------|
| Operating Humidity    | Between 20% and 80%                |
|                       | Maximum wet bulb temperature: 27°C |

### **Power Supply**

| Battery               | Six AAA alkaline batteries (LR03) |
|-----------------------|-----------------------------------|
| AC Adapter (Optional) | AD-24ES-01                        |
| (PT-N20/PT-N25BT)     |                                   |

### Media

| Tape Width   | Standard Btag Tape Cassette: |
|--------------|------------------------------|
|              | 12 mm                        |
| No. of Lines | 1 - 2 lines                  |

For a list of compatible supplies, visit the Brother support website at support.brother.com

#### Memory

| Text Buffer  | Maximum 80 characters |
|--------------|-----------------------|
| File Storage | Maximum 10 files      |

### Compatible Operating Systems (PT-N25BT)

For the latest list of compatible software, visit support.brother.com/os.

#### Related Information

• Appendix

▲ Home > Appendix > Brother Help and Customer Support

# Brother Help and Customer Support

If you need help with using your Brother product, visit <u>support.brother.com</u> for FAQs and troubleshooting tips. You can also download the latest software to improve the performance of your machine, and user documentation, to learn how to get the most from your Brother product.

Further product and support information is available from your local Brother office website. Visit <u>global.brother/en/gateway</u> to find the contact details for your local Brother office and to register your new product.

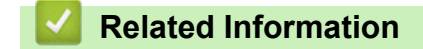

• Appendix

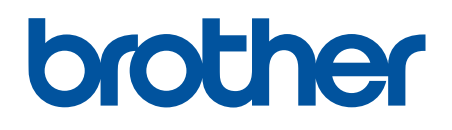

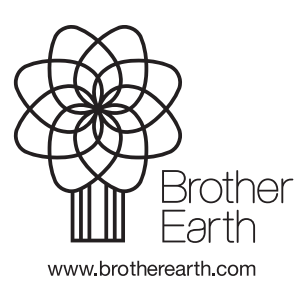

UK Version 0